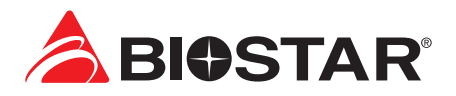

# **FCC Information and Copyright**

This equipment has been tested and found to comply with the limits of a Class B digital device, pursuant to Part 15 of the FCC Rules. These limits are designed to provide reasonable protection against harmful interference in a residential installation. This equipment generates, uses, and can radiate radio frequency energy and, if not installed and used in accordance with the instructions, may cause harmful interference to radio communications. There is no guarantee that interference will not occur in a particular installation.

The vendor makes no representations or warranties with respect to the contents here and specially disclaims any implied warranties of merchantability or fitness for any purpose. Further the vendor reserves the right to revise this publication and to make changes to the contents here without obligation to notify any party beforehand.

Duplication of this publication, in part or in whole, is not allowed without first obtaining the vendor's approval in writing.

The content of this user's manual is subject to be changed without notice and we will not be responsible for any mistakes found in this user's manual. All the brand and product names are trademarks of their respective companies.

| Œ | Dichiarazione di conformità sintetica<br>Ai sensi dell'art. 2 comma 3 del D.M. 275<br>del 30/10/2002<br>Si dichiara che questo prodotto è<br>conforme alle normative vigenti e<br>soddisfa i requisiti essenziali richiesti<br>dalle direttive<br>2004/108/CE, 2006/95/CE e 1999/05/CE<br>quando ad esso applicabili | Short Declaration of conformity<br>We declare this product is complying<br>with the laws in force and meeting all<br>the essential requirements as specified<br>by the directives<br>2004/108/CE, 2006/95/CE and 1999/05/<br>CE<br>whenever these laws may be applied |
|---|----------------------------------------------------------------------------------------------------|----------------------------------------------------------------------------------------------------|
|---|----------------------------------------------------------------------------------------------------|----------------------------------------------------------------------------------------------------|

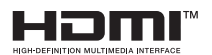

The terms HDMI and HDMI High-Definition Multimedia Interface, and the HDMI Logo are trademarks or registered trademarks of HDMI Licensing Administrator, Inc. in the United States and other countries.

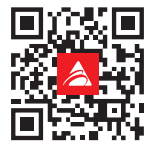

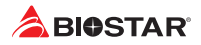

# **Table Of Contents**

| Chapter 1: Introduction                                                                                                    | 3                              |
|----------------------------------------------------------------------------------------------------|--------------------------------|
| <ul> <li>1.1 Before You Start</li> <li>1.2 Package Checklist</li> <li>1.3 Specifications</li> <li>1.4 Rear Panel Connectors</li> <li>1.5 Motherboard Layout</li> </ul>                    | 3.3.4.5.6                      |
| Chapter 2: Hardware installation                                                                                                    | . 7                            |
| 2.1 Install Central Processing Unit (CPU)2.2 Install a Heatsink2.3 Connect Cooling Fans2.4 Install System Memory12.5 Expansion Slots12.6 Jumper & Switch Setting12.7 Headers & Connectors | 7<br>8<br>10<br>10<br>13<br>14 |
| Chapter 3: UEFI BIOS & Software1                                                                                                    | ٤9                             |
| 3.1 UEFI BIOS Setup       1         3.2 BIOS Update       1         3.3 Software       2                                                                                                  | 19<br>19<br>23                 |
| Chapter 4: Useful Help 2                                                                                                    | 24                             |
| 4.1 Driver Installation24.2 AMI BIOS Beep Code24.3 AMI BIOS post code24.4 Troubleshooting24.5 RAID Functions2                                                                             | 24<br>25<br>25<br>27<br>28     |
| APPENDIX: Specifications in Other Languages 3                                                                                                    | 30                             |
| Arabic                                                                                                    | 30<br>31<br>32<br>32           |

# **Chapter 1: Introduction**

# 1.1 Before You Start

Thank you for choosing our product. Before you start installing the motherboard, please make sure you follow the instructions below:

- Prepare a dry and stable working environment with sufficient lighting.
- Always disconnect the computer from power outlet before operation.
- Before you take the motherboard out from anti-static bag, ground yourself properly by touching any safely grounded appliance, or use grounded wrist strap to remove the static charge.
- Avoid touching the components on motherboard or the rear side of the board unless necessary. Hold the board on the edge, do not try to bend or flex the board.
- Do not leave any unfastened small parts inside the case after installation. Loose parts will cause short circuits which may damage the equipment.
- Keep the computer from dangerous area, such as heat source, humid air and water.
- The operating temperatures of the computer should be 0 to 45 degrees Celsius.
- To avoid injury, be careful of: Sharp pins on headers and connectors Rough edges and sharp corners on the chassis Damage to wires that could cause a short circuit

# 1.2 Package Checklist

- Serial ATA Cable x2
- Rear I/O Panel for ATX Case x1
- Quick Installation Guide x1
- Fully Setup Driver DVD x1

## ⊳Note

» The package contents may be different due to the sales region or models in which it was sold. For more information about the standard package in your region, please contact your dealer or sales representative.

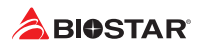

# 1.3 Specifications

| Specifications    |                                                                                        |  |  |
|-------------------|----------------------------------------------------------------------------------------|--|--|
| CDU Constant      | Socket AM4 supports AMD <sup>®</sup> Ryzen APU / Ryzen CPU                             |  |  |
| CPO Support       | * Please refer to www.biostar.com.tw for CPU support list.                             |  |  |
| Chipset AMD® B450 |                                                                                        |  |  |
|                   | Supports Dual Channel DDR4 1866/ 2133/ 2400/ 2667/ 2933/ 3200(OC)                      |  |  |
|                   | 2 x DDR4 DIMM Memory Slot, Max. Supports up to 32 GB Memory                            |  |  |
| Memory            | Each DIMM supports non-ECC 8/16 GB DDR4 module                                         |  |  |
|                   | * Please refer to www.biostar.com.tw for Memory support list.                          |  |  |
|                   | B450MH:                                                                                |  |  |
|                   | 4x SATA III Connector (6Gb/s) : Supports AHCI & RAID 0, 1, 10                          |  |  |
| Storage           | 1x M.2 (32Gb/s):                                                                       |  |  |
|                   | Supports PCI-E & SATA SSD                                                              |  |  |
|                   | Realtek RTL 8111H                                                                      |  |  |
| LAN               | 10/ 100/ 1000 Mb/s auto negotiation, Half / Full duplex capability                     |  |  |
| Audio Codos       | ALC 897                                                                                |  |  |
| Audio Codec       | 7.1 Channels, High Definition Audio                                                    |  |  |
| 1160              | 6x USB 3.1 Gen1 (5Gb/s) port (4 on rear I/Os and 2 via internal headers)               |  |  |
| O2R               | 6x USB 2.0 port (2 on rear I/Os and 4 via internal headers)                            |  |  |
| 5 . al.           | 2x PCle 2.0 x1 Slot                                                                    |  |  |
| Expansion Slots   | 1x PCIe 3.0 x16 Slot (When using APU, the bandwidth is x8 speed)                       |  |  |
|                   | 1x PS/2 Keyboard/ Mouse                                                                |  |  |
|                   | 1x HDMI Port                                                                           |  |  |
|                   | 1x VGA Port                                                                            |  |  |
| Rear I/Os         | 1x LAN port                                                                            |  |  |
|                   | 4x USB 3.1 Gen1 (5Gb/s) Port                                                           |  |  |
|                   | 2x USB 2.0 Port                                                                        |  |  |
|                   | 3x Audio Jack                                                                          |  |  |
|                   | 4x SATA III 6.0Gb/s Connector                                                          |  |  |
|                   | 2x USB 2.0 Header (each header supports 2 USB 2.0 ports)                               |  |  |
|                   | 1x USB 3.1 Gen1 (5Gb/s) Header (each header supports 2 USB 3.1 Gen1 ports)             |  |  |
|                   | 1x 8-Pin Power Connector                                                               |  |  |
|                   | 1x 24-Pin Power Connector                                                              |  |  |
| Internal I/Os     | 1x CPU Fan Connector                                                                   |  |  |
|                   | 1x System Fan Connector                                                                |  |  |
|                   | 1x Front Panel Header                                                                  |  |  |
|                   | 1x Front Audio Header                                                                  |  |  |
|                   | 1x COM Serial Header                                                                   |  |  |
|                   | 1x Clear CMOS Header                                                                   |  |  |
| Form Factor       | uATX Form Factor, 197.54 mm x 243.95 mm                                                |  |  |
| OS Support        | Windows 7(64bit) / 10(64bit)                                                           |  |  |
|                   | Biostar reserves the right to add or remove support for any OS with or without notice. |  |  |

# **1.4 Rear Panel Connectors**

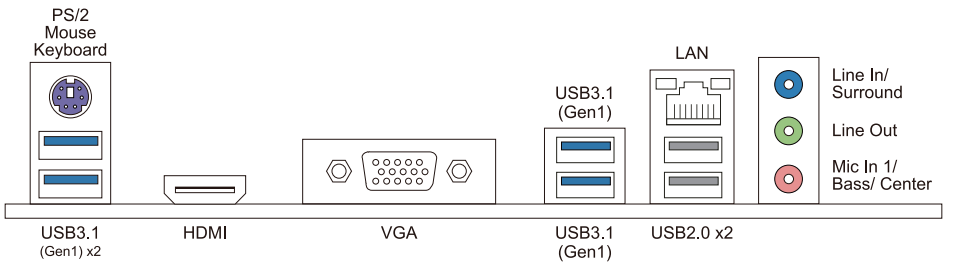

#### ⊳Note

- » HDMI/ VGA output require an AMD family processor with intedrated graphics.
- » Since the audio chip supports High Definition Audio Specification, the function of each audio jack can be defined by software. The input / output function of each audio jack listed above represents the default setting. However, when connecting external microphone to the audio port, please use the Line In (Blue) and Mic In (Pink) audio jack.
- » Maximum resolution HDMI: 4096 x 2160 @24Hz, compliant with HDMI 1.4 VGA: 1920 x 1200 @60Hz
- » When using the front HD audio jack and plug in the headset / microphone , the rear sound will be automatically Disabled.

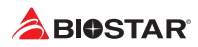

# 1.5 Motherboard Layout

# B450MH

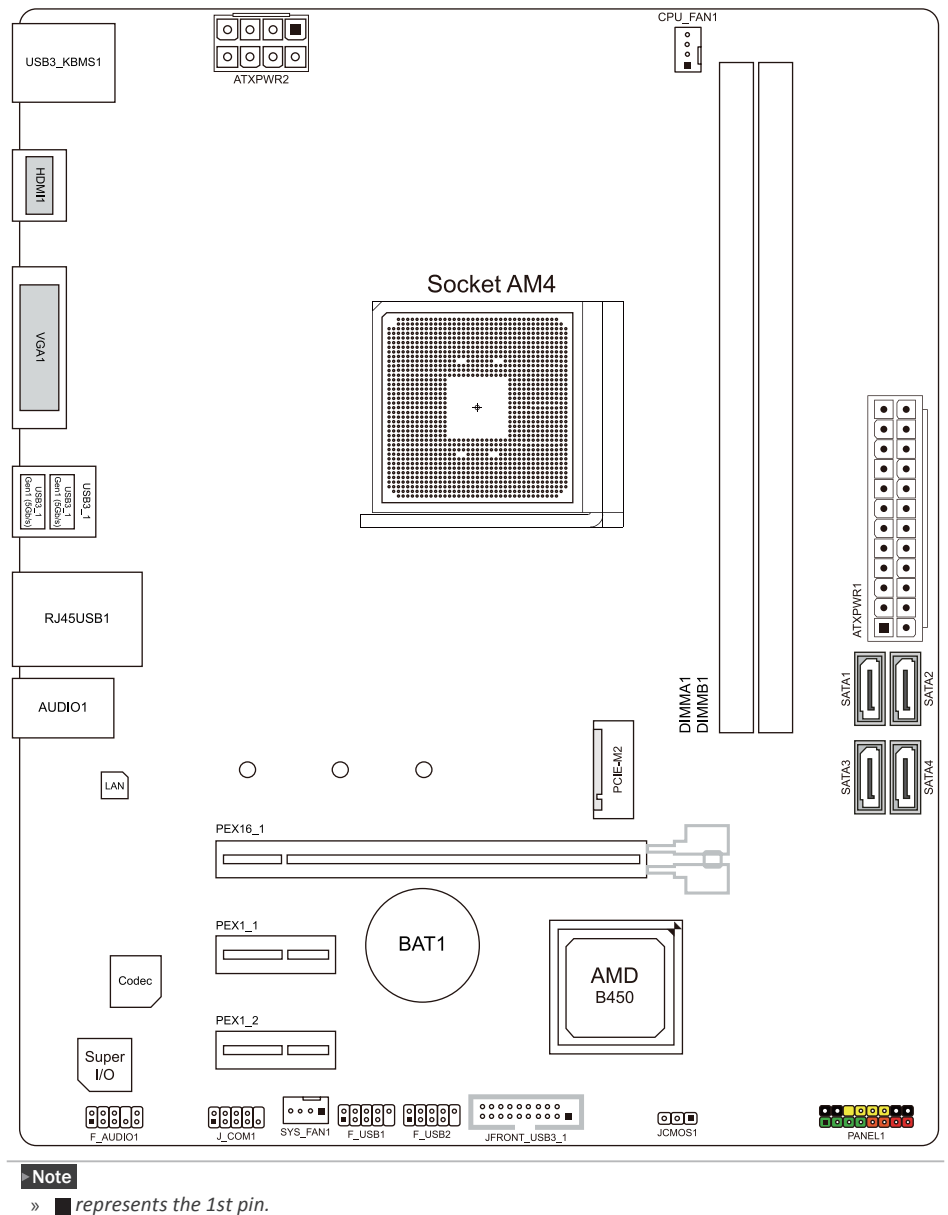

# **Chapter 2: Hardware installation**

# 2.1 Install Central Processing Unit (CPU)

Step 1: Locate the CPU socket on the motherboard

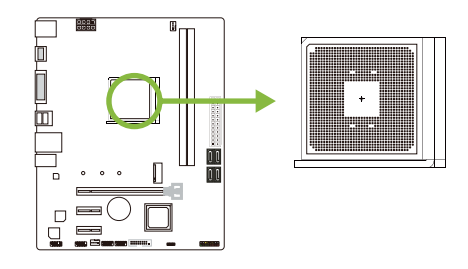

Step 2: Pull the socket locking out from the socket and then raise the lever up to a 90-degree angel.

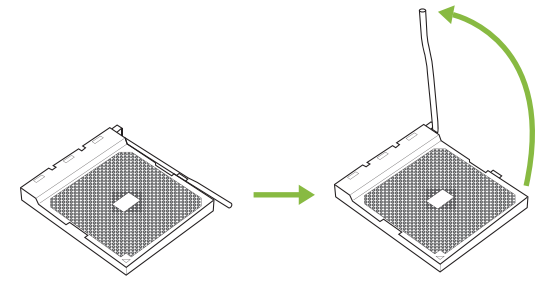

Step 3: Look for the white triangle on socket, and the gold triangle on CPU should point towards this white triangle. The CPU will fit only in the correct orientation.

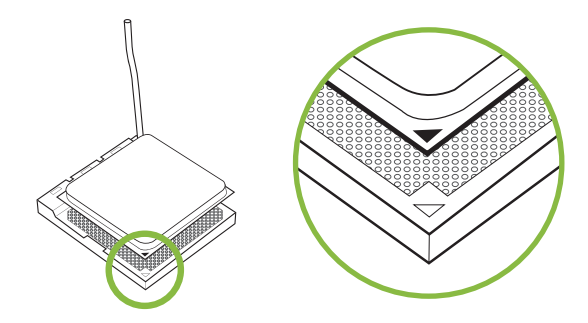

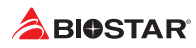

Step 4: Hold the CPU down firmly, and then close the lever to locked the position

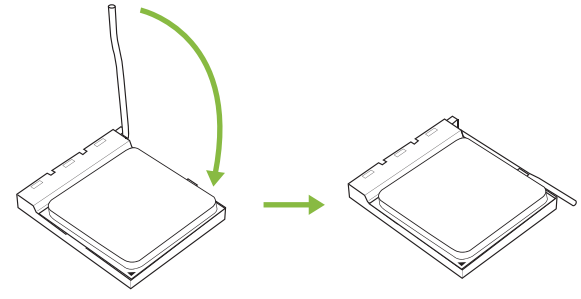

#### ⊳Note

» Please turn off the Power Supply before remove the CPU socket.

# 2.2 Install a Heatsink

#### <TypeA>

Step 1: Place the heatsink and fan assembly onto the retention frame. Match the heatsink clip with the socket mounting-lug. Hook the spring clip to the mounting-lug.

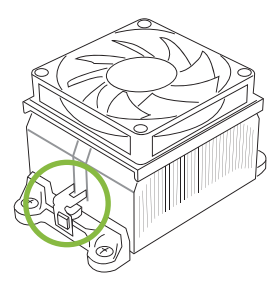

Step 2: On the other side, push the retention clip straight down to lock into the plastic lug on the retention frame, and then press down the locker until it stops.

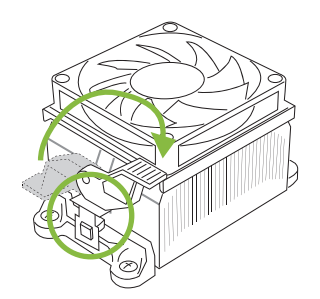

## <TypeB>

Step 1: Remove the heatsink and fan assembly bracket on the motherboard and keep the cooler backplane under the motherboard.

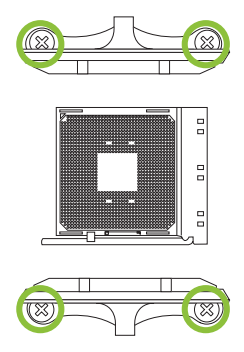

Step 2: Place the heatsink and fan assembly on top of the installed CPU and make sure that the fan cable is closest to the CPU fan connector. Please refer diagram to the following screw into the screw hole in the order shown.

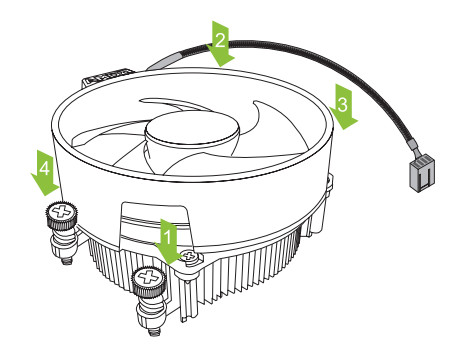

#### ►Note

- » Do not forget to connect the CPU fan connector.
- » For proper installation, please kindly refer to the installation manual of your CPU heatsink.

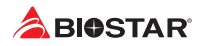

# 2.3 Connect Cooling Fans

These fan headers support cooling-fans built in the computer. The fan cable and connector may be different according to the fan manufacturer.

# CPU\_FAN1: CPU Fan Header

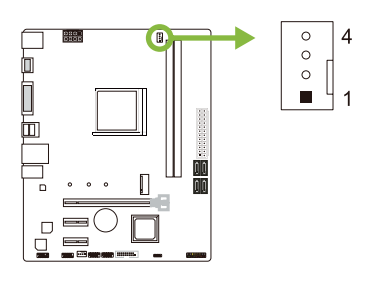

| Pin | Assignment         |
|-----|--------------------|
| 1   | Ground             |
| 2   | +12V               |
| 3   | FAN RPM rate sense |
| 4   | AI Fan Control     |

# SYS\_FAN1: System Fan Header

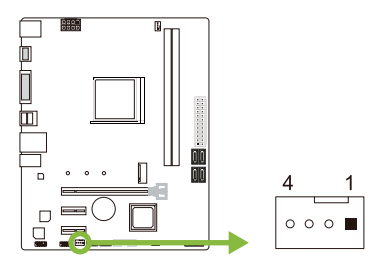

| Pin | Assignment         |
|-----|--------------------|
| 1   | Ground             |
| 2   | +12V               |
| 3   | FAN RPM rate sense |
| 4   | AI Fan Control     |

#### ▶Note

» CPU\_FAN1, SYS\_FAN1 support 4-pin and 3-pin head connectors. When connecting with wires onto connectors, please note that the red wire is the positive and should be connected to pin#2, and the black wire is Ground and should be connected to pin#1(GND).

# 2.4 Install System Memory

#### **DDR4 Modules**

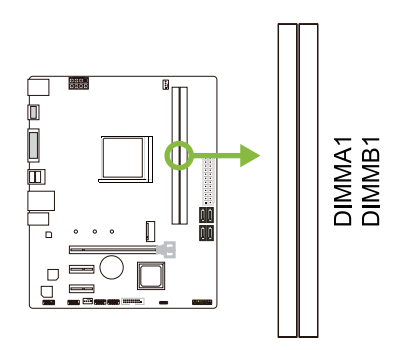

Step 1: Unlock a DIMM slot by pressing the retaining clips outward. Align a DIMM on the slot such that the notch on the DIMM matches the break on the slot.

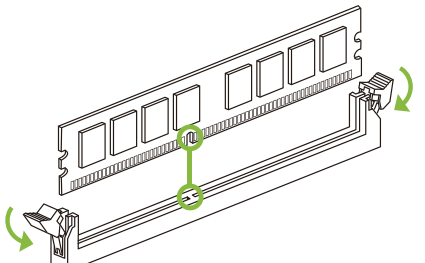

Step 2: Insert the DIMM vertically and firmly into the slot until the retaining clips snap back in place and the DIMM is properly seated.

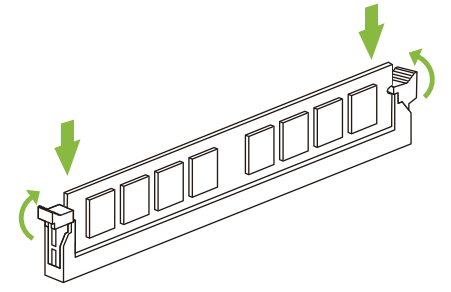

#### ►Note

» If the DIMM does not go in smoothly, do not force it. Pull it all the way out and try again.

#### **Memory Capacity**

| DIMM Socket Location | DDR4 Module | Total Memory Size |
|----------------------|-------------|-------------------|
| DIMMA1               | 8GB/16GB    | May is 22CP       |
| DIMMB1               | 8GB/16GB    | IVIAX IS SZOD.    |

#### **Dual Channel Memory Installation**

Please refer to the following requirements to activate Dual Channel function: Install memory module of the same density in pairs, shown in the table.

| Dual Channel Status | DIMMA1 | DIMMB1 |
|---------------------|--------|--------|
| Disabled            | 0      | X      |
| Disabled            | X      | 0      |
| Enabled             | 0      | 0      |

(O means memory installed, X means memory not installed.)

#### ⊳Note

» When installing more than one memory module, we recommend to use the same brand and capacity memory on this motherboard.

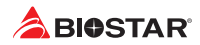

# **Ryzen - DDR Maximum Frequency Support Table**

#### Ryzen - Pinnacle Ridge:

| Maximum Frequency | DIMMA1 | DIMMB1 |
|-------------------|--------|--------|
| DDR4-2933         |        | SR     |
| DDR4-2933         | SR     |        |
| DDR4-2933         | SR     | SR     |
| DDR4-2400         |        | DR     |
| DDR4-2400         | DR     |        |
| DDR4-2400         | DR     | DR     |

#### Ryzen - Summit Ridge:

| Maximum Frequency | DIMMA1  | DIMMB1  |
|-------------------|---------|---------|
| maximum requercy  | PITITAL | DIMINUT |
| DDR4-2667         |         | SR      |
| DDR4-2667         | SR      |         |
| DDR4-2667         |         | DR      |
| DDR4-2667         | DR      |         |
| DDR4-2667         | SR      | SR      |
| DDR4-2667         | DR      | DR      |

#### Ryzen - Raven Ridge:

| Maximum Frequency | DIMMA1 | DIMMB1 |
|-------------------|--------|--------|
| DDR4-2933         |        | SR     |
| DDR4-2933         | SR     |        |
| DDR4-2667         |        | DR     |
| DDR4-2667         | DR     |        |
| DDR4-2667         | SR     | SR     |
| DDR4-2400         | DR     | DR     |

#### ▶ Note

- » DR Dual-rank DIMMs, 2R x4 or 2R x8.
- » For the better DDR4 module compatibility, please follow the table to install your DDR4 modules.

<sup>»</sup> SR - Single-rank DIMM, 1R x4 or 1R x8.

# 2.5 Expansion Slots

# PEX16\_1: PCI-Express Gen3 x16 Slot (When using APU, the bandwidth is x8 speed)

- PCI-Express 3.0 compliant.
- The maximum bandwidth of the PCIe slot is 32GB/s.

# PEX1\_1/1\_2: PCI-Express Gen2 x1 Slot

- PCI-Express 2.0 compliant.
- Data transfer bandwidth up to 500MB/s per direction; 1GB/s in total.

# PCIE-M2: M.2 (Key M) Slot (Only for B450MH)

- The M.2 slot supports M.2 Type 2242/2260/2280 SSD module. When installing M.2 SSD module, please place the screw and hex pillar to correct position.
- Ryzen series Summit Ridge / Pinnacle Ridge / Raven Ridge: Support M.2 SATA III (6.0 Gb/s) module and M.2 PCI Express module up to Gen3 x4 (32Gb/s).
- A-series APU Bristol Ridge: Support M.2 SATA III (6.0 Gb/s) module.

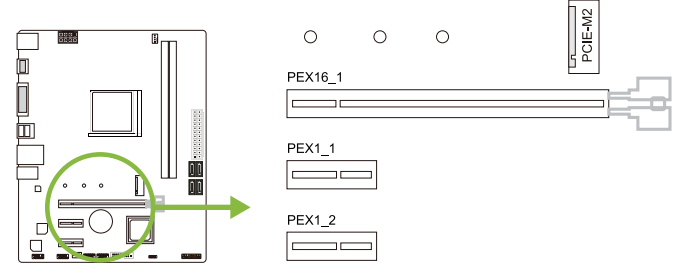

# Install an Expansion Card

You can install your expansion card by following steps:

- Read the related expansion card's instruction document before install the expansion card into the computer.
- Remove your computer's chassis cover, screws and slot bracket from the computer.
- Place a card in the expansion slot and press down on the card until it is completely seated in the slot.
- Secure the card's metal bracket to the chassis back panel with a screw. (This step is only for installing a VGA card.).
- Replace your computer's chassis cover.
- Power on the computer, if necessary, change BIOS settings for the expansion card.
- Install related driver for the expansion card.

#### ⊳Note

» Please be note that you will need to use M2 type screwdriver if you want to install or uninstall the screw. It is recommended not to use a screwdriver that does not meet the specifications, otherwise the screw may be damaged.

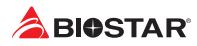

# 2.6 Jumper & Switch Setting

The illustration shows how to set up jumpers. When the jumper cap is placed on pins, the jumper is "close", if not, that means the jumper is "open".

Pin opened

Pin closed

Pin 1-2 closed

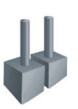

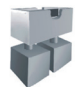

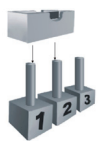

# JCMOS1: Clear CMOS Jumper

The jumper allows users to restore the BIOS safe setting and the CMOS data. Please carefully follow the procedures to avoid damaging the motherboard.

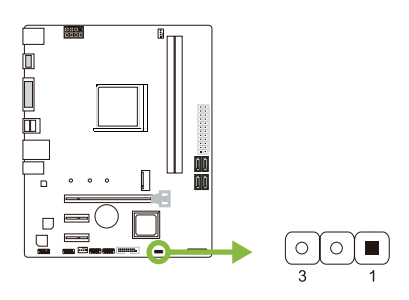

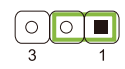

Pin 1-2 Short: Normal Operation (default).

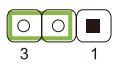

Pin 2-3 Short: Clear CMOS data.

## **Clear CMOS Procedures:**

- 1. Remove AC power line.
- 2. Set the jumper to "Pin 2-3 short".
- 3. Wait for five seconds.
- 4. Set the jumper to "Pin 1-2 short".
- 5. Power on the AC.
- 6. Load Optimal Defaults and save settings in CMOS.

# 2.7 Headers & Connectors

# ATXPWR1: ATX Power Source Connector

For better compatibility, we recommend to use a standard ATX 24-pin power supply for this connector. Make sure to find the correct orientation before plugging the connector.

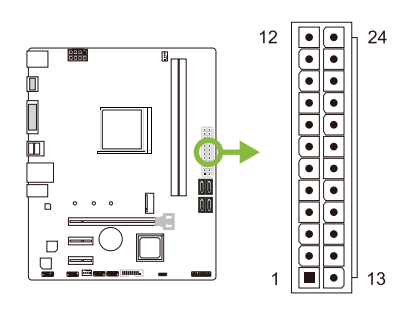

| Pin | Assignment | Pin | Assignment         |
|-----|------------|-----|--------------------|
| 13  | +3.3V      | 1   | +3.3V              |
| 14  | -12V       | 2   | +3.3V              |
| 15  | Ground     | 3   | Ground             |
| 16  | PS_ON      | 4   | +5V                |
| 17  | Ground     | 5   | Ground             |
| 18  | Ground     | 6   | +5V                |
| 19  | Ground     | 7   | Ground             |
| 20  | NC         | 8   | PW_OK              |
| 21  | +5V        | 9   | Standby Voltage+5V |
| 22  | +5V        | 10  | +12V               |
| 23  | +5V        | 11  | +12V               |
| 24  | Ground     | 12  | +3.3V              |

# ATXPWR2: ATX Power Source Connector

The connector provides +12V to the CPU power circuit. If the CPU power plug is 4-pin, please plug it into Pin 1-2-5-6 of ATXPWR2.

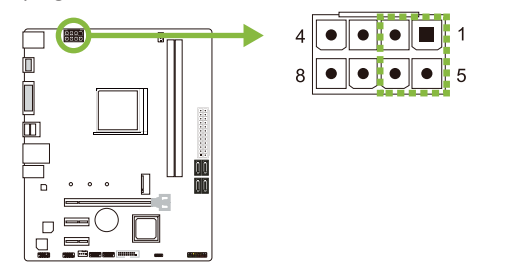

| Assignment |
|------------|
| +12V       |
| +12V       |
| +12V       |
| +12V       |
| Ground     |
| Ground     |
| Ground     |
| Ground     |
|            |

#### ►Note

- » Before you power on the system, please make sure that both ATXPWR1 and ATXPWR2 connectors have been plugged-in.
- » Insufficient power supplied to the system may result in instability or the peripherals not functioning properly. Use of a PSU with a higher power output is recommended when configuring a system with more power-consuming devices.

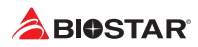

# **PANEL1: Front Panel Header**

This 16-pin header includes Power-on, Reset, HDD LED, Power LED, and speaker connection.

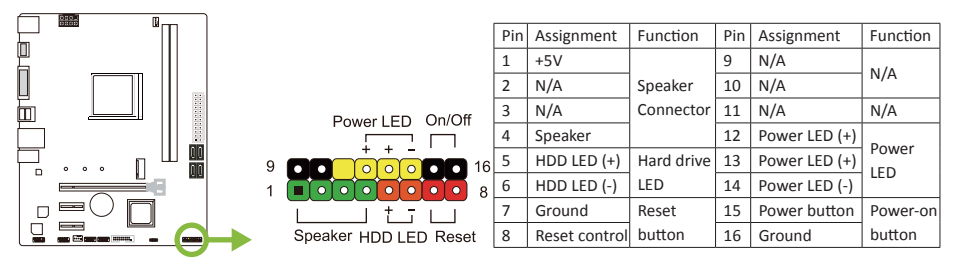

# SATA\_1/2/3/4: Serial ATA 6.0 Gb/s Connectors

These connectors connect to SATA hard disk drives via SATA cables.

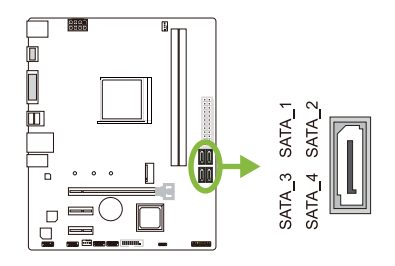

| Pin | Assignment |
|-----|------------|
|     | -          |
| 1   | Ground     |
| 2   | TX+        |
| 3   | TX-        |
| 4   | Ground     |
| 5   | RX-        |
| 6   | RX+        |
| 7   | Ground     |

# JFRONT\_USB3\_1: Header for USB 3.1 Gen1 (5Gb/s) Ports at Front Panel

This header allows user to add additional USB ports on the PC front panel, and also can be connected with a wide range of external peripherals.

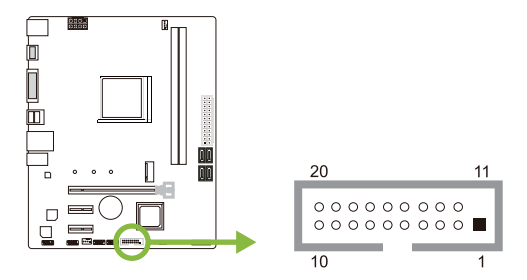

| Pin | Assignment | Pin | Assignment |
|-----|------------|-----|------------|
| 1   | VBUS0      | 11  | D2+        |
| 2   | SSRX1-     | 12  | D2-        |
| 3   | SSRX1+     | 13  | Ground     |
| 4   | Ground     | 14  | SSTX2+     |
| 5   | SSTX1-     | 15  | SSTX2-     |
| 6   | SSTX1+     | 16  | Ground     |
| 7   | Ground     | 17  | SSRX2+     |
| 8   | D1-        | 18  | SSRX2-     |
| 9   | D1+        | 19  | VBUS1      |
| 10  | ID         | 20  | Кеу        |

#### B450MH <

## F\_USB1/2: Header for USB 2.0 Ports at Front Panel

This header allows user to add additional USB ports on the PC front panel, and also can be connected with a wide range of external peripherals.

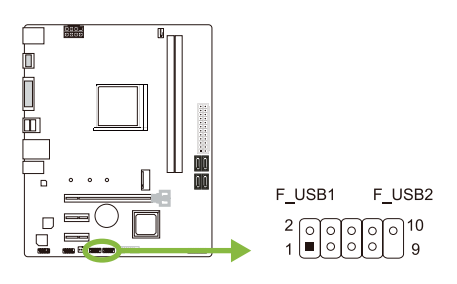

| Pin | Assignment  |
|-----|-------------|
| 1   | +5V (fused) |
| 2   | +5V (fused) |
| 3   | USB-        |
| 4   | USB-        |
| 5   | USB+        |
| 6   | USB+        |
| 7   | Ground      |
| 8   | Ground      |
| 9   | Кеу         |
| 10  | NC          |

# F\_AUDIO1: Front Panel Audio Header

This header allows user to connect the chassis-mount front panel audio I/O which supports HD and AC'97 audio standards.

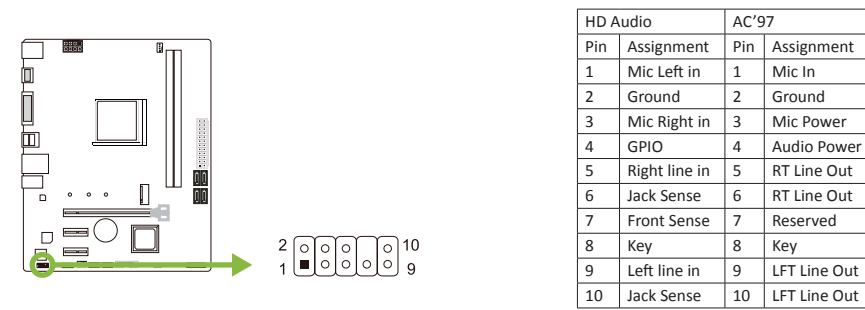

#### ⊳Note

- » It is recommended that you connect a high-definition front panel audio module to this connector to avail of the motherboard's high definition audio capability.
- » Please try to disable the "Front Panel Jack Detection" if you want to use an AC'97 front audio output cable. The function can be found via O.S. Audio Utility.

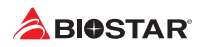

# J\_COM1: Serial Port Connector

The motherboard has a serial port header for connecting RS-232 Port.

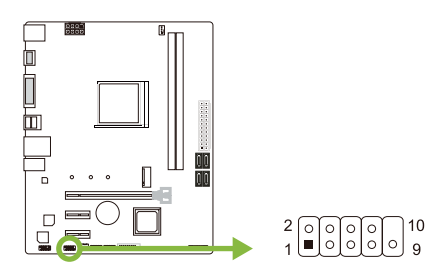

| Pin | Assignment          |
|-----|---------------------|
| 1   | Carrier detect      |
| 2   | Received data       |
| 3   | Transmitted data    |
| 4   | Data terminal ready |
| 5   | Signal ground       |
| 6   | Data set ready      |
| 7   | Request to send     |
| 8   | Clear to send       |
| 9   | Ring indicator      |
| 10  | Кеу                 |
|     |                     |

# **Chapter 3: UEFI BIOS & Software**

# 3.1 UEFI BIOS Setup

- The BIOS Setup program can be used to view and change the BIOS settings for the computer. The BIOS Setup program is accessed by pressing the <DEL> key after the Power-On Self-Test (POST) memory test begins and before the operating system boot begins.
- For further information of setting up the UEFI BIOS, please refer to the UEFI BIOS Manual on our website.

# 3.2 BIOS Update

The BIOS can be updated using either of the following utilities:

- BIOSTAR BIO-Flasher: Using this utility, the BIOS can be updated from a file on a hard disk, a USB drive (a flash drive or a USB hard drive), or a CD-ROM.
- BIOSTAR BIOS Update Utility: It enables automated updating while in the Windows environment. Using this utility, the BIOS can be updated from a file on a hard disk, a USB drive (a flash drive or a USB hard drive), or a CD-ROM, or from the file location on the Web.

## **BIOSTAR BIO-Flasher**

#### ⊳Note

- » This utility only allows storage device with FAT32/16 format and single partition.
- » Shutting down or resetting the system while updating the BIOS will lead to system boot failure.

#### Updating BIOS with BIOSTAR BIO-Flasher

- 1. Go to the website to download the latest BIOS file for the motherboard.
- 2. Then, copy and save the BIOS file into a USB flash (pen) drive.(Only supported FAT/FAT32 format)
- 3. Insert the USB pen drive that contains the BIOS file to the USB port.
- 4. Power on or reset the computer and then press <F12> during the POST process.

5. After entering the POST screen, the BIO-FLASHER utility pops out. Choose <fs0> to search for the BIOS file.

|                        | BIOS-FLASHER Utilit                                           | y |
|------------------------|---------------------------------------------------------------|---|
|                        |                                                               |   |
| FFS<br>Ff0             | Information<br>Project Nam: : A3242<br>8105 Date : 12/17/2015 |   |
| Total FFS : 1<br>Files | Stetus                                                        |   |
|                        |                                                               |   |
|                        |                                                               |   |
|                        |                                                               |   |
|                        |                                                               |   |

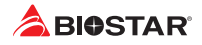

6. Select the proper BIOS file, and a message asking if you are sure to flash the BIOS file. Click "Yes" to start updating BIOS.

7. A dialog pops out after BIOS flash is completed, asking you to restart the system. Press the <Y> key to restart system.

8. While the system boots up and the full screen logo shows up, press <DEL> key to enter BIOS setup.

After entering the BIOS setup, please go to the <Save & Exit>, using the <Restore Defaults> function to load Optimized Defaults, and select <Save Changes and Reset> to restart the computer. Then the BIOS Update is completed.

#### **BIOS Update Utility (through the Internet)**

- 1. Installing BIOS Update Utility from the DVD Driver.
- 2. Please make sure the system is connected to the internet before using this function.
- 3. Launch BIOS Update Utility and click the "Online Update" button on the main screen.

4. An open dialog will show up to request your agreement to start the BIOS update. Click "Yes" to start the online update procedure.

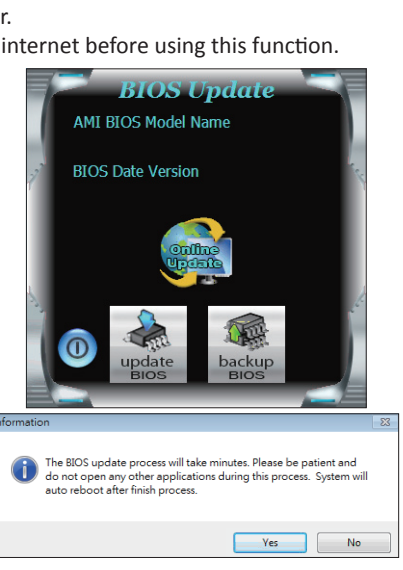

| OSTAR                                                                                                    | BIOS-FLASHER Utility                                                                                                    |  |
|----------------------------------------------------------------------------------------------------|----------------------------------------------------------------------------------------------------|--|
|                                                                                                    |                                                                                                    |  |
| FFS                                                                                                    | Information                                                                                                    |  |
|                                                                                                    |                                                                                                    |  |
|                                                                                                    |                                                                                                    |  |
| Files                                                                                                    | Status                                                                                                    |  |
|                                                                                                    |                                                                                                    |  |
|                                                                                                    |                                                                                                    |  |
|                                                                                                    |                                                                                                    |  |
|                                                                                                    | ge Hitselect Swite DC NO update Dwite Fe                                                                                                    |  |
|                                                                                                    |                                                                                                    |  |
|                                                                                                    |                                                                                                    |  |
|                                                                                                    |                                                                                                    |  |
|                                                                                                    |                                                                                                    |  |
|                                                                                                    |                                                                                                    |  |
| RIACTAD                                                                                                    |                                                                                                    |  |
| BIOSTAR                                                                                                    | BIOS-FLASHER UNITY                                                                                                    |  |
| BIOSTAR                                                                                                    | BIOS-FLASHER UNITY<br>10.12                                                                                                    |  |
| BIOSTAR                                                                                                    | BIOSPLASHER UNITY<br>53.0<br>Information                                                                                                    |  |
| BIOSTAR<br>PPE<br>Mot                                                                                                    | BIOJ-LASH(A Unity<br>sk.d<br>sk.d<br>sk.dz<br>sk.dz<br>sk.dz<br>Sk.dz<br>Sk.dz<br>Sk.dz<br>Sk.dz<br>Sk.dz<br>Sk.dz<br>Sk.dz                                                                                                    |  |
| BIOSTAR<br>PPS<br>Hot                                                                                                    | BIOS-FLASH(R UNITY           vi.ut           Provide loss 1: 2000           FEE loss 1: 2000           FEE loss 1: 2000           FEE loss 1: 2000           FEE loss 1: 2000                                                                                                    |  |
| PIS<br>HOSTAR                                                                                                    | BIOS-FLASHER Unity         sl.02           Privation         sl.02           Privation         sl.02           This are = 1.002         sl.02/102           This are = 1.002         sl.02/102           This are = 1.002         sl.02/102           This are = 1.002         sl.02/102                                                                                                    |  |
| HOSTAR<br>FFS<br>102<br>Total FF3 : 1<br>Fire<br>Margina 505                                                                                                    | LOG-FLASH(R USHY)<br>Sector Sector Sect                                                                                                    |  |
| 510STAR<br>110<br>1041 F51 1 1<br>F67<br>F67<br>F67<br>F67<br>F67<br>F67<br>F67<br>F67                                                                                                    | BIOS-FLASHER Unity         s3.02           Information         rstation at 100.000           Project at 200.000         rstation at 200.000           File Static         e000201.000 (100.000)           File Static         e000201.000 (100.000)           File Static         e000201.000 (100.000)           File Static         e000201.000 (100.000)           File Static         e000201.000 (100.000)                                                                                                    |  |
| PFS           1           5051.878.1           20551.878.1           400000.000           400000.000           4000000.000           4000000.000           4000000.000           4000000.000           4000000.000           4000000.000                                                                                                    | LOG.F.A.SH(R.U.D.H)<br>When the stand<br>Present less + source<br>Tell size + is strated<br>Tell size + is strated<br>(size + issue deer, less + less<br>(size + issue deer, less + less<br>(size + issue deer, less + less + less<br>(size + issue deer, less + less +                                                                                                    |  |
| 1005TAR<br>+10<br>10041 678 - 1<br>File<br>File<br>F | BIOS-FLASHER Usiny<br>st.d?<br>Protocalization<br>Protocalization (COL)<br>Protocalization (COL)<br>Pr                                                                                                    |  |
| 105STAR<br>110<br>101<br>101<br>101<br>101<br>101<br>101<br>10                                                                                                    | BOOM Address Units                                                                                                    |  |
| INSTAR           PR           *1.4           *1.4           PR           PR           PR           *1.4           PR           PR                                                                                                    | BIOSFLASHER UKNY<br>s.c.<br>Personan<br>Personan<br>Bio (Sama Carlos (Sama)<br>Bio (Sama)<br>Bio (Sama) |  |

5. If there is a new BIOS version, the utility will ask you to download it. Click "Yes" to proceed.

6. After the download is completed, you will be asked to program (update) the BIOS or not. Click "Yes" to proceed.

7. After the updating process is finished, you will be asked you to reboot the system. Click "OK" to reboot.

8. While the system boots up and the full screen logo shows up, press <DEL> key to enter BIOS setup.

After entering the BIOS setup, please go to the <Save & Exit>, using the <Restore Defaults> function to load Optimized Defaults, and select <Save Changes> and <Reset> to restart the computer. Then, the BIOS Update is completed.

## BIOS Update Utility (through a BIOS file)

- 1. Installing BIOS Update Utility from the DVD Driver.
- 2. Download the proper BIOS from http://www.biostar.com.tw/

3. Launch BIOS Update Utility and click the "Update BIOS" button on the main screen.

4. A warning message will show up to request your agreement to start the BIOS update. Click "OK" to start the update procedure.

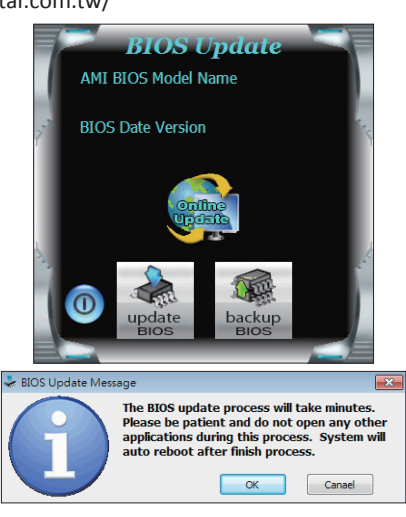

| Information |                                                 | 8 |
|-------------|-------------------------------------------------|---|
| 🚺 Do you wa | nt to download H678R802.8ST BIOS via Internet ? |   |
|             | Yes No                                          |   |
| information |                                                 | 8 |
| () H67BR802 | BST Download Finish! Do you want to program ?   |   |
|             | Yes No                                          |   |
| Information |                                                 | x |
| Update BIOS | ; Finish ! Please Reboot System !               |   |
|             | ОК                                              |   |

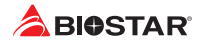

5. Choose the location for your BIOS file in the system. Please select the proper BIOS file, and then click on "Open". It will take several minutes, please be patient.

| Open                                                                  |                                                      |                  |           |          | ? 🔀            |
|-----------------------------------------------------------------------|------------------------------------------------------|------------------|-----------|----------|----------------|
| Look in:<br>My Recert<br>Decuments<br>Desktop<br>My Documents<br>Sign | My Documer<br>My Music<br>My Potures<br>Root<br>Rest | 4                | × + C     |          |                |
| My Computer<br>My Network<br>Pieces<br>Informatio                     | File name:<br>Files of type:                         | ]                |           | -        | Open<br>Carcel |
| i                                                                     | Update Bl                                            | OS Finish ! Plea | se Reboot | t System | !              |
|                                                                       |                                                      |                  |           | ОК       |                |

6. After the BIOS Update process is finished, click on "OK" to reboot the system.

7. While the system boots up and the full screen logo shows up, press <DEL> key to enter BIOS setup.

After entering the BIOS setup, please go to the <Save & Exit>, using the <Restore Defaults> function to load Optimized Defaults, and select <Save Changes and Reset> to restart the computer. Then, the BIOS Update is completed.

#### Backup BIOS

Click the Backup BIOS button on the main screen for the backup of BIOS, and select a proper location for your backup BIOS file in the system, and click "Save".

| Save As                                           |                                   |      |   |          | ? 🛛            |
|---------------------------------------------------|-----------------------------------|------|---|----------|----------------|
| Save in:                                          | 🗎 My Document                     | 19   | • | 🗢 🗈 💣 🗊- |                |
| My Recent<br>Documents<br>Desktop<br>My Documents | My Music<br>My Pictures<br>report |      |   |          |                |
| My Network<br>Places                              | File name:<br>Save as type:       | test |   |          | Save<br>Cancel |

# 3.3 Software

## **Installing Software**

- 1.Insert the Setup DVD to the optical drive. The driver installation program would appear if the Auto-run function has been enabled.
- 2.Select Software Installation, and then click on the respective software title.
- 3. Follow the on-screen instructions to complete the installation.

## Launching Software

After the installation process is completed, you will see the software icon showing on the desktop. Double-click the icon to launch it.

#### ⊳ Note

- » All the information and content about following software are subject to be changed without notice. For better performance, the software is being continuously updated.
- » The information and pictures described below are for your reference only. The actual information and settings on board may be slightly different from this manual.

#### **BIOScreen Utility**

This utility allows you to personalize your boot logo easily. You can choose BMP as your boot logo so as to customize your computer.

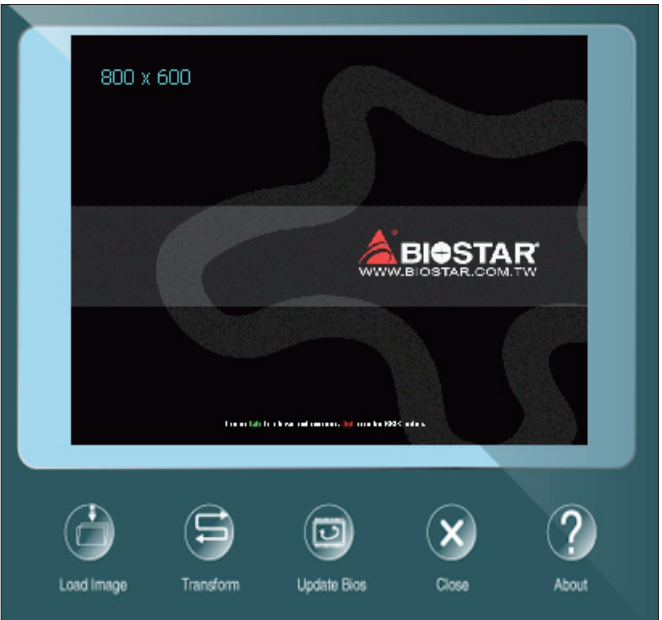

Please follow the step-by-step instructions below to update boot logo:

- Load Image: Choose the picture as the boot logo.
- Transform: Transform the picture for BIOS and preview the result.
- Update Bios: Write the picture to BIOS Memory to complete the update.

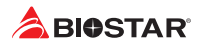

# **Chapter 4: Useful Help**

# 4.1 Driver Installation

After you installed your operating system, please insert the Fully Setup Driver DVD into your optical drive and install the driver for better system performance. You will see the following window after you insert the DVD

| YOUR MODE                            |                          | SSP TOPIAN                  |  |
|--------------------------------------|--------------------------|-----------------------------|--|
| YOUR OPERATING<br>DRIVER VERSION / I | G SYSTEM<br>RELEASE DATE |                             |  |
| >> <b>&gt;</b>                       | Auto ON                  |                             |  |
|                                      |                          | Chipset Driver              |  |
|                                      |                          | Realtek Network Chip Driver |  |
| Driver                               |                          | Realtek HD Audio Driver     |  |
| Software                             |                          |                             |  |
| Manual                               |                          | install                     |  |

The setup guide will auto detect your motherboard and operating system.

#### A. Driver Installation

To install the driver, please click on the Driver icon. The setup guide will list the compatible driver for your motherboard and operating system. Click on each device driver to launch the installation program.

#### **B. Software Installation**

To install the software, please click on the Software icon. The setup guide will list the software available for your system, click on each software title to launch the installation program.

#### C. Manual

Aside from the paperback manual, we also provide manual in the Driver DVD. Click on the Manual icon to browse for available manual.

#### ⊳Note

- » If this window didn't show up after you insert the Driver DVD, please use file browser to locate and execute the file SETUP.EXE under your optical drive.
- » You will need Acrobat Reader to open the manual file. Please download the latest version of Acrobat Reader software from http://get.adobe.com/reader/

# 4.2 AMI BIOS Beep Code

# **Boot Block Beep Codes**

| Number of Beeps | Description                                    |
|-----------------|------------------------------------------------|
| Continuing      | Memory sizing error or Memory module not found |

# **POST BIOS Beep Codes**

| Number of Beeps | Description                                 |
|-----------------|---------------------------------------------|
| 1               | Success booting.                            |
| 8               | Display memory error (system video adapter) |

# 4.3 AMI BIOS post code

| Code | Description                                                                  |
|------|------------------------------------------------------------------------------|
| 10   | PEI Core is started                                                          |
| 11   | Pre-memory CPU initialization is started                                     |
| 15   | Pre-memory North Bridge initialization is started                            |
| 19   | Pre-memory South Bridge initialization is started                            |
| 2B   | Memory initialization. Serial Presence Detect (SPD) data reading             |
| 2C   | Memory initialization. Memory presence detection                             |
| 2D   | Memory initialization. Programming memory timing information                 |
| 2E   | Memory initialization. Configuring memory                                    |
| 2F   | Memory initialization (other).                                               |
| 31   | Memory Installed                                                             |
| 32   | CPU post-memory initialization is started                                    |
| 33   | CPU post-memory initialization. Cache initialization                         |
| 34   | CPU post-memory initialization. Application Processor(s) (AP) initialization |
| 35   | CPU post-memory initialization. Boot Strap Processor (BSP) selection         |
| 36   | CPU post-memory initialization. System Management Mode (SMM) initialization  |
| 37   | Post-Memory North Bridge initialization is started                           |
| 3B   | Post-Memory North Bridge initialization (North Bridge module specific)       |
| 4F   | DXE IPL is started                                                           |
| 60   | DXE Core is started                                                          |
| FO   | Recovery condition triggered by firmware (Auto recovery)                     |
| F1   | Recovery condition triggered by user (Forced recovery)                       |
| F2   | Recovery process started                                                     |
| F3   | Recovery firmware image is found                                             |
| F4   | Recovery firmware image is loaded                                            |
| EO   | S3 Resume is stared (S3 Resume PPI is called by the DXE IPL)                 |
| E1   | S3 Boot Script execution                                                     |
| E2   | Video repost                                                                 |
| E3   | OS S3 wake vector call                                                       |
| 60   | DXE Core is started                                                          |
| 61   | NVRAM initialization                                                         |
| 62   | Installation of the South Bridge Runtime Services                            |
| 63   | CPU DXE initialization is started                                            |
| 68   | PCI host bridge initialization                                               |
| 69   | North Bridge DXE initialization is started                                   |
| 6A   | North Bridge DXE SMM initialization is started                               |

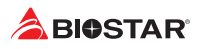

| Code | Description                                                    |
|------|----------------------------------------------------------------|
| 70   | South Bridge DXE initialization is started                     |
| 71   | South Bridge DXE SMM initialization is started                 |
| 72   | South Bridge devices initialization                            |
| 78   | South Bridge DXE Initialization (South Bridge module specific) |
| 79   | ACPI module initialization                                     |
| 90   | Boot Device Selection (BDS) phase is started                   |
| 91   | Driver connecting is started                                   |
| 92   | PCI Bus initialization is started                              |
| 93   | PCI Bus Hot Plug Controller Initialization                     |
| 94   | PCI Bus Enumeration                                            |
| 95   | PCI Bus Request Resources                                      |
| 96   | PCI Bus Assign Resources                                       |
| 97   | Console Output devices connect                                 |
| 98   | Console input devices connect                                  |
| 99   | Super IO Initialization                                        |
| 9A   | USB initialization is started                                  |
| 9B   | USB Reset                                                      |
| 9C   | USB Detect                                                     |
| 9D   | USB Enable                                                     |
| A0   | IDE initialization is started                                  |
| A1   | IDE Reset                                                      |
| A2   | IDE Detect                                                     |
| A3   | IDE Enable                                                     |
| A4   | SCSI initialization is started                                 |
| A5   | SCSI Reset                                                     |
| A6   | SCSI Detect                                                    |
| A7   | SCSI Enable                                                    |
| A8   | Setup Verifying Password                                       |
| A9   | Start of Setup                                                 |
| AB   | Setup Input Wait                                               |
| AD   | Ready To Boot event                                            |
| AE   | Legacy Boot event                                              |
| AF   | Exit Boot Services event                                       |
| BO   | Runtime Set Virtual Address MAP Begin                          |
| B1   | Runtime Set Virtual Address MAP End                            |
| B2   | Legacy Option ROM Initialization                               |
| B3   | System Reset                                                   |
| B4   | USB hot plug                                                   |
| B5   | PCI bus hot plug                                               |
| B6   | Clean-up of NVRAM                                              |
| B7   | Configuration Reset (reset of NVRAM settings)                  |

# 4.4 Troubleshooting

| Probable                                                                                                    | Solution                                                                                                    |
|----------------------------------------------------------------------------------------------------|----------------------------------------------------------------------------------------------------|
| <ol> <li>There is no power in the system. Power LED does<br/>not shine; the fan of the power supply does not work</li> <li>Indicator light on keyboard does not shine.</li> </ol> | <ol> <li>Make sure power cable is securely plugged in.</li> <li>Replace cable.</li> <li>Contact technical support.</li> </ol>                                                                                                    |
| System is inoperative. Keyboard lights are on, power indicator lights are lit, and hard drives are running.                                                                       | Using even pressure on both ends of the DIMM, press down firmly until the module snaps into place.                                                                                                    |
| System does not boot from a hard disk drive, but can be booted from optical drive.                                                                                                | <ol> <li>Check cable running from disk to disk controller<br/>board. Make sure both ends are securely plugged in;<br/>check the drive type in the standard CMOS setup.</li> <li>Backing up the hard drive is extremely important.<br/>All hard disks are capable of breaking down at any<br/>time.</li> </ol> |
| System only boots from an optical drive. Hard disks<br>can be read, applications can be used, but system<br>fails to boot from a hard disk.                                       | <ol> <li>Back up data and applications files.</li> <li>Reformat the hard drive. Re-install applications<br/>and data using backup disks.</li> </ol>                                                                                                    |
| Screen message shows "Invalid Configuration" or<br>"CMOS Failure."                                                                                                    | Review system's equipment. Make sure correct information is in setup.                                                                                                    |
| System cannot boot after user installs a second hard drive.                                                                                                    | <ol> <li>Set master/slave jumpers correctly.</li> <li>Run SETUP program and select correct drive types.</li> <li>Call the drive manufacturers for compatibility with other drives.</li> </ol>                                                                                                    |

# CPU Overheated

If the system shutdown automatically after power on system for seconds, that means the CPU protection function has been activated.

When the CPU is over heated, the motherboard will shutdown automatically to avoid a damage of the CPU, and the system may not power on again.

In this case, please double check:

- 1. The CPU cooler surface is placed evenly with the CPU surface.
- 2. CPU fan is rotated normally.
- 3. CPU fan speed is fulfilling with the CPU speed.

After confirmed, please follow steps below to relief the CPU protection function.

- 1. Remove the power cord from power supply for seconds.
- 2. Wait for seconds.
- 3. Plug in the power cord and boot up the system.

Or you can:

- 1. Clear the CMOS data. (See "Close CMOS Header: JCMOS1" section)
- 2. Wait for seconds.
- 3. Power on the system again.

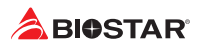

# 4.5 RAID Functions

# **RAID Definitions**

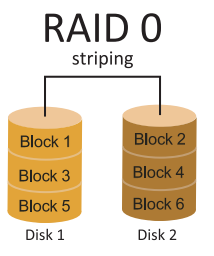

In a RAID 0 system data are split up in blocks that get written across all the drives in the array. By using multiple disks (at least 2) at the same time, this offers superior I/O performance. This performance can be enhanced further by using multiple controllers, ideally one controller per disk.

#### **Features and Benefits**

- Drives: Minimum 2, and maximum is up to 6 or 8. Depending on the platform.
- Uses: Intended for non-critical data requiring high data throughput, or any environment that does not require fault tolerance.
- Benefits: provides increased data throughput, especially for large files. No capacity loss penalty for parity.
- Drawbacks: Does not deliver any fault tolerance. If any drive in the array fails, all data is lost.
- Fault Tolerance: No.
- Total Capacity: (Minimal. HDD Capacity) x (Connected HDDs Amount)

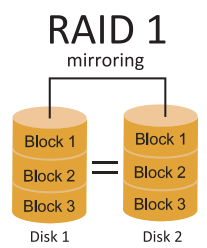

Data are stored twice by writing them to both the data disk (or set of data disks) and a mirror disk (or set of disks). If a disk fails, the controller uses either the data drive or the mirror drive for data recovery and continues operation. You need at least 2 disks for a RAID 1 array.

#### **Features and Benefits**

- Drives: Minimum 2, and maximum is 2.
- Uses: RAID 1 is ideal for small databases or any other application that requires fault tolerance and minimal capacity.
- Benefits: Provides 100% data redundancy. Should one drive fail, the controller switches to the other drive.
- Drawbacks: Requires 2 drives for the storage space of one drive. Performance is impaired during drive rebuilds.
- Fault Tolerance: Yes.

#### RAID 10 (1+0) Block 1 Block 1 Block 2 Block 2 Block 4 Block 4 Block 3 Block 3 Block 6 Block 6 Block 5 Block 5 Disk 1 Disk 2 Disk 3 Disk 4

RAID 10 combines the advantages (and disadvantages) of RAID 0 and RAID 1 in one single system. It provides security by mirroring all data on a secondary set of disks (disk 3 and 4 in the drawing below) while using striping across each set of disks to speed up data transfers.

# **Features and Benefits**

- Drives: Minimum 4, and maximum is 6 or 8, depending on the platform.
- Benefits: Optimizes for both fault tolerance and performance, allowing for automatic redundancy. May be simultaneously used with other RAID levels in an array, and allows for spare disks.
- Drawbacks: Requires twice the available disk space for data redundancy, the same as RAID level 1.
- Fault Tolerance: Yes.

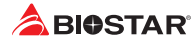

# **APPENDIX: Specifications in Other Languages**

# Arabic

| المواصفات           |                                                                                                    |
|---------------------|----------------------------------------------------------------------------------------------------|
| قاعدة وحدة المعالجة | المأخذ AM4 دعم ®AMD سلسلة, CPU Ryzen ,APU Ryzen                                                                       |
| المركزية            | * يرجى الرجوع إلى الموقعwww.biostar.com.tw لقائمة دعم المعالج CPU.                                                    |
| مجموعة الشرائح      | AMD <sup>®</sup> B450                                                                                                 |
|                     | ندعم قناة مزدوجة دي. دي. ار . 1866 DDR4 / 2133 / 2400 / 2667 / 2933 / 2933 / 3200(OC)                                 |
|                     | x2 دي. دي. ار. DDR4 فتحات الذاكرة المزدوجة DIMM، تتحمل كحد أقصى 32 جيجابايت ذاكرة                                     |
| الداكرة             | كل فتحة مزدوجة DIMM تتحمل دون 16/8 ECC جيجابايت دي. دي. ار DDR4                                                       |
|                     | * يرجى الرجوع إلى الموقعwww.biostar.com.tw لقائمة دعم الذاكرة.                                                        |
|                     | : B450MH                                                                                                    |
| التخزين             | موصلAt SATA III ه جيجا بايت : AHCI & الدعم AHCI / 1 / 0 RAID موصل                                                     |
|                     | x 1 فتحة SSD SATA & PCI-Eتدعم                                                                                         |
|                     | ريپائيك رت ل RTL 8111H, REALTEK                                                                                       |
| شيكة محلية LAN      | 10 / 100 / 1000 ميجابايت / الثانية ، تحديد تلقاني ، النصف / القدرة القصوى المزدوجة                                    |
| e tu e etu          | ALC897                                                                                                    |
| الترمير الصوبي      | 7.1 قنوات عالية الدقة                                                                                                 |
| ناقل متسلسل عام     | منافذ x 6 ناقل متسلسل عام Gen1 3.1 USB (5Gb/s) - ( 4 في المداخل والمخارج الخلفية و 2 من خلال الموزع الداخلي )         |
| USB                 | منافذ x 6 ناقل متسلسل عام USB ( 2 في المداخل والمخارج الخلفية و 4 من خلال الموزع الداخلي )                            |
| فترجات الترسية      | x2 فتحة منفذ الملحقات الإضافية 1 x2.0 PCle                                                                            |
| فتحات التوسع        | x 1 فتحة منفذ الملحقات الإضافية C x3.0 PCle (عند استخدام APU ، يبلغ عرض النطاق الترددي سرعة x8 )                      |
|                     | PS/2 x 1 لوحة المفاتيح للكمبيوتر /الفارة                                                                              |
|                     | فتحة توصيل عند x 1 واجهة مرئية رقمية HDMI                                                                             |
| المداخل والمخارح    | فتحة توصيل عند x 1 واجهة مرئية VGA                                                                                    |
| الخلفية             | فتحة لتوصيل عدد x 1 الشبكة المحلية LAN                                                                                |
| -                   | فتحة توصيل عدد x 4 ناقل متسلسل عام Gen1 3.1 USB (5Gb/s)                                                               |
|                     | فتحة توصيل عدد x 2 ناقل متسلسل عام 2.0 USB                                                                            |
|                     | فتحة توصيل عدد 3 x جاك للصوت                                                                                          |
|                     | موصل K4 SATA III وجيجا بايت                                                                                           |
|                     | موزع x2 ناقل متسلسل عام 2.0 USB ( كل موزع يتحمل فتحتين ناقل متسلسل عام USB ) )                                        |
|                     | موزع x1 ناقل متسلسل عام Gen1 3.1 USB (SGb/s) - (كل موزع يتحمل فتحتين ناقل متسلسل عام Gen1 3.1 USB )                   |
|                     | موصله للطافة 1 × 8 دبابيس                                                                                             |
| المداخل والمخارج    | وصله للطافة 24 x1 ديوس<br>المتابع                                                                                     |
| الداخلية            | وصله X مروحه ببريد وحدة المعالجة المركزية<br>11 هـ ما ما ما ما ما ما ما                                               |
|                     | وصله X مراوح ببرید المنظومة<br>: م م مدال تا الله ا                                                                   |
|                     | مورع X اللوحة الامامية<br>                                                                                            |
|                     | مورح ٢ ٨ الصوب ١٢ مالي<br>المالية 4 ما قار مقار ما مالية                                                              |
|                     | مورع X الاحد منسبتية<br>مناع X الاحد من الأم                                                                          |
| 15 11 11-           | مورج ۲ ۸ سیموس میسر<br>جال ۲۵ می ساکنا جال ۲۵ تک TV میں 24 مرکب میں 20 240                                            |
| عامل استدن          | عامل سحل مند التطولوجين المنقدمة ∧ UAL + 40, 131 مع X 3/3/242 مم<br>( MAICALEIA / MAICALEIA - 40, 131 مع X 3/3/242 مم |
| الطمة التسعين       | ويشور (JU(04D)) / (JU(04D))<br>محمد ما محمد منه المقار أداغاله بله عنا معانهم أو يدرو أطار                            |
| المدعومة            | بيوستار BIOSTAK لحفظ بحق إصافه أو أربه الدعم لاي نظام تشعين مع أو بدون الصار.                                         |

# German

| Spezifikationen           |                                                                                           |  |
|---------------------------|-------------------------------------------------------------------------------------------|--|
| CDU Unterstäteren s       | Anschluss-AM4 für AMD® Ryzen APU / Ryzen CPU                                              |  |
| CPU-Unterstutzung         | * Bitte konsultieren Sie www.biostar.com.tw für CPU-Unterstützungsliste                   |  |
| Chipset                   | AMD® B450                                                                                 |  |
|                           | Unterstützt zweikanaliges DDR4 1866/2133/2400/2667/2933/3200(OC)                          |  |
| Fortulation of the second | 2 x DDR4 DIMM-SpeicherSlot, Max. Uterstützung bis zu 32 GB-Speicher                       |  |
| Festplattenspeicher       | Jedes DIMM unterstützt nicht-ECC 8/16 GB DDR4-Module                                      |  |
|                           | * Bitte konsultieren Sie www.biostar.com.tw für für Speicherunterstützung Liste.          |  |
|                           | B450MH:                                                                                   |  |
| Arbeitecneicher           | 4x SATA III 6Gb-Verbindung : Unterstützt AHCI & RAID 0,1,10                               |  |
| Arbeitsspeicher           | 1x M.2 (32Gb/s):                                                                          |  |
|                           | Unterstützt PCI-E & SATA SSD                                                              |  |
|                           | Realtek RTL 8111H                                                                         |  |
| LAN                       | 10/ 100/ 1000 Mb Auto-Negotiation, Halb- / Voll-Duplex-fähig                              |  |
| Audia Cadas               | ALC 897                                                                                   |  |
| Audio-Codec               | 7.1 Kanäle, HD-Audio                                                                      |  |
|                           | 6x USB 3.1 Gen1 (5Gb/s)-Port (4 hintere I/Os und 2 via interne Header)                    |  |
| 036                       | 6x USB 2.0-Port (2 hintere I/Os und 4 via interne Header)                                 |  |
|                           | 2x PCle 2.0 x1-Slot                                                                       |  |
| Erweiterungsanschlüsse    | 1x PCIe 3.0 x16-Slot (Bei Verwendung einer APU beträgt die Bandbreite x8-Geschwindigkeit) |  |
|                           | 1x PS/2-Keyboard/ Maus                                                                    |  |
|                           | 1x HDMI-Port                                                                              |  |
|                           | 1x VGA-Port                                                                               |  |
| Hintere I/Os              | 1x LAN-Port                                                                               |  |
|                           | 4x USB 3.1 Gen1 (5Gb/s)-Port                                                              |  |
|                           | 2x USB 2.0-Port                                                                           |  |
|                           | 3x Audio Jack                                                                             |  |
|                           | 4x SATA III 6.0Gb/s-Verbinung                                                             |  |
|                           | 2x USB 2.0-Header (jeder Header unterstützt 2 USB 2.0-Ports)                              |  |
|                           | 1x USB 3.1 Gen1 (5Gb/s)-Header (jeder Header unterstützt 2 USB 3.1 Gen1-Ports)            |  |
|                           | 1x 8-Pin-Stromverbindung                                                                  |  |
|                           | 1x 24-Pin-Stromverbindung                                                                 |  |
| Interne I/Os              | 1x CPU-Ventilatorverbindung                                                               |  |
|                           | 1x System-Ventilatorverbindung                                                            |  |
|                           | 1x Header für Frontpanel                                                                  |  |
|                           | 1x Header für Frontaudio                                                                  |  |
|                           | 1x Header für Seriellen Anschluss                                                         |  |
|                           | 1x Header für klares CMOS                                                                 |  |
| Formfaktor                | uATX Formfaktor, 197.54 mm x 243.95 mm                                                    |  |
| OS-Unterstützung          | Windows 7(64bit) / 10(64bit)                                                              |  |
| 05-Onterstutzung          | Biostar reserves the right to add or remove support for any OS with or without notice     |  |

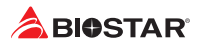

# Spanish

| Especificaciones      |                                                                                                    |  |
|-----------------------|----------------------------------------------------------------------------------------------------|--|
| Compatibilidad con el | Ranura AM4 Soporta AMD <sup>®</sup> Ryzen APU / Ryzen CPU                                                    |  |
| procesador            | *Por favor consultar con www.biostar.com.tw para la lista de compatibilidad con el procesador.               |  |
| Tipo de Placa         | AMD® B450                                                                                                    |  |
|                       | Soporta DDR4 1866/2133/2400/2667/2933/3200(OC) Doble Canal                                                   |  |
| Momoria               | 2x DDR4 DIMM Ranura de memoria Soporta hasta 32 GB Memoria                                                   |  |
| Welliona              | Cada DIMM soporta un modulo non-ECC 8/16 GB DDR4                                                             |  |
|                       | *Por favor consultar con www.biostar.com.tw para la lista de compatibilidad con el memoria.                  |  |
| Almacenamiento de     | B450MH:                                                                                                    |  |
| información           | Conector 4x SATA III (6Gb/s) : Soporta AHCI & RAID 0,1,10                                                    |  |
| información           | 1x M.2 (32Gb/s) : Soporta PCI-E & SATA SSD                                                                   |  |
| LAN                   | Realtek RTL 8111H                                                                                            |  |
| LAN                   | 10/ 100/ 1000 Mb/s auto negociación, capacidad dúplex Mitad/Completo                                         |  |
| Códec Audio           | ALC 897                                                                                                    |  |
|                       | Canales Audio de Alta Definición 7.1                                                                         |  |
| LISB                  | Ranura 6x USB 3.1 Gen1 (5Gb/s) - (4 en las entradas/salidas posteriores y 2 por los distribuidores internos) |  |
| 055                   | Ranura 6x USB 2.0 (2 en las entradas/salidas posteriores y 4 por los distribuidores internos)                |  |
| Banuras da Extinsión  | Ranura 2x PCIe 2.0 x1                                                                                        |  |
| Ranuras de extinción  | Ranura 1x PCIe 3.0 x16 (Cuando se usa APU, el ancho de banda es x8 velocidad)                                |  |
|                       | Teclado / Ratón 1x PS/2                                                                                      |  |
|                       | Ranura 1x HDMI                                                                                               |  |
|                       | Ranura 1x VGA                                                                                                |  |
| Panel trasero de E/S  | Ranura 1x LAN                                                                                                |  |
|                       | Ranura 4x USB 3.1 Gen1 (5Gb/s)                                                                               |  |
|                       | Ranura 2x USB 2.0                                                                                            |  |
|                       | Socket audio 3x                                                                                              |  |
|                       | Conector 4x SATA III 6Gb's                                                                                   |  |
|                       | Distribuidor 2x USB 2.0 (cada distribuidor soporta 2 ranuras USB 2.0)                                        |  |
|                       | Distribuidor 1x USB 3.1 Gen1 (5Gb/s) - (cada distribuidor soporta 2 ranuras USB 3.1 Gen1)                    |  |
|                       | Conector con 8 patillas x1                                                                                   |  |
|                       | Conector con 24 patillas x1                                                                                  |  |
| Conectores en placa   | Conector Ventilador procesador x1                                                                            |  |
|                       | Conector Ventilador Sistema x1                                                                               |  |
|                       | Distribuidor Panel Frontal x1                                                                                |  |
|                       | Distribuidor Audio Frontal x1                                                                                |  |
|                       | Distribuidor Ranura Serie x1                                                                                 |  |
|                       | Distribuidor CMOS Directo x1                                                                                 |  |
| Factor de Forma       | Factor de Forma uATX, 197.54 mm x 243.95 mm                                                                  |  |
| Soporte OS            | Windows /(64bit) / 10(64bit)                                                                                 |  |
|                       | Biostar reserva su derecho de anadir o retirar el soporte para cada OS con o sin notificación.               |  |

# Thai

| คุณสมบัติ            |                                                                                                    |  |
|----------------------|----------------------------------------------------------------------------------------------------|--|
| สีเพีย               | ซ์อกเก็ด AM4 สนับสนุน์ AMD® Ryzen APU / Ryzen CPU                                                        |  |
| ฉพยู                 | * เข้าชมได้ที่ www.biostar.com.tw สำหรับรายการซีพียูที่สนับสนุน                                          |  |
| ชิพเซ็ด              | AMD® B450                                                                                                |  |
|                      | สนับสนุน Dual Channel DDR4 1866/2133/2400/2667/2933/3200(OC)                                             |  |
| าะบ่ายความว่า        | รองรับหน่วยความจำ 2 สล็อด DDR4 DIMM สูงสุดถึง 32 GB                                                      |  |
| 11111111111111111    | ทุก DIMM สนับสนุนโมดูล non-ECC 8/16 GB DDR4                                                              |  |
|                      | * เข้าชมได้ที่ www.biostar.com.tw สำหรับรายการหน่วยความจำที่สนับสนุน                                     |  |
|                      | B450MH:                                                                                                  |  |
| สตอเรจ               | 4x SATA III พอร์ดเชือมต่อ (6Gb/s): สนับสนุน AHCI & RAID 0,1,10                                           |  |
|                      | 1x M.2 (32Gb/s):                                                                                         |  |
|                      | สนับสนุน PCI-E & SAIA SSD                                                                                |  |
| แลน                  |                                                                                                    |  |
|                      | 10/ 100/ 1000 MD/S การเจรจาอดเนมด, ความสามารถเนการเพลกซ Half / Full                                      |  |
| ออดิโอ โคเดก         | ALC 897                                                                                                  |  |
|                      |                                                                                                    |  |
| ยูเอสบี              | 6x USB 3.1 Gen1 (5GD/s) พอรด (4 พอรดดานหลง 1/0 และ 2 พอรด ผ่านพอรดเชอมดอดานเน)                           |  |
|                      | 6X USB 2.0 พอรด (2 พอรดดานหลง 1/0 และ 4 พอรด ผานพอรดเขอมดอภายเน)                                         |  |
| สล็อตขยายเพิ่มเดิม   | 2x PCIe 2.0 x1 สล้อด                                                                                     |  |
|                      | 1x PCIe 3.0 x16 สล้อด (เมื่อใช้ APU แบนด์วิดท์คือความเร็ว x8)                                            |  |
|                      | 1x PS/2 คียับอร์ด/ เมาส์                                                                                 |  |
|                      | 1x HDMI waśo                                                                                             |  |
| ···· *· */0 *-··· *· | IX VGA Waso                                                                                              |  |
| พอรด 1/0 ดานหลง      | IX LAN WOSO                                                                                              |  |
|                      | 4X USB 3.1 Geni (SGD/S) Web0                                                                             |  |
|                      | 2X USB 2.0 Web                                                                                           |  |
|                      | JX Addio Jack<br>4x SATA III 6Gb/c พอร์ตเชื่องต่อ                                                        |  |
|                      | าร SRIA III 000/5 พยาตเอยมตย<br>2v LISB 2 0 พอร์ตเชื่องเต่อ (หัวเชื่องเต่องงอตัวรองรับ 2 พอร์ต LISB 2 0) |  |
|                      | 1x USB 3.1 Gen1 (5Gb/s) พอร์ตเพือบต่อ (หัวเพือบต่อทุกตัวรองรับ 2 พอร์ต USB 3.1 Gen1)                     |  |
|                      | 1x 8-Pin Power พอร์ตเชือนต่อ                                                                             |  |
|                      | 1x 24-Pin Power พอร์ตเชือมต่อ                                                                            |  |
| พอร์ต I/O ด้านใน     | 1x พอร์ดเพื่อมต่อ CPU Fan                                                                                |  |
|                      | 1x พอร์ดเชื่อมต่อระบบ Fan                                                                                |  |
|                      | 1x พอร์ดเชือมแต่แผงด้านหน้า                                                                              |  |
|                      | 1x พอร์ตเชือมต่อออดิโอด้านหน้า                                                                           |  |
|                      | 1x พอร์ตเชือมด่อ Serial Port                                                                             |  |
|                      | 1x พอร์ด Clear CMOS                                                                                      |  |
| รูปแบบจากโรงงาน      | ขนาน uATX จากโรงงาน, 243.95มม. x 197.54มม.                                                               |  |
|                      | Windows 7(64bit) / 10(64bit)                                                                             |  |
| สนับสนุน OS          | Biostar ขอสงวนสิทธีในการเพิ่มหรือถอดการสนับสนุนสำหรับระบบปฏิบัติการ OS ด่างๆ                             |  |
|                      | โดยไม่ต้องแจ้งให้ทราบล่วงหน้า                                                                            |  |

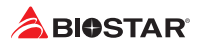

# Japan

| 仕様         |                                                                                                    |  |
|------------|----------------------------------------------------------------------------------------------------|--|
| CPU 対応     | スロットAM4は、AMD® Ryzen™ APU/ Ryzen™ CPU をサポートします<br>* 対応CPUの一覧は、www.biostar.com.twを参照してください                                                                                                    |  |
| チップセット     | AMD® B450                                                                                                    |  |
| メモリ        | デュアルチャンネルDDR4 1866/ 2133/ 2400/ 2667/ 2933/ 3200(OC)に対応<br>2x DDR4 DIMMメモリースロット、最大32GBのメモリーに対応<br>各DIMMは非ECC 8/ 16GB DDR4モジュールに対応<br>* 対応メモリーの一覧は、www.biostar.com.twを参照してください。                                                                                                    |  |
| ストレージ      | B450MH:<br>4x SATA IIIコネクタ(6Gb/s) : AHCI、RAID 0/1/10に対応<br>1x M.2 (32Gb/s) :<br>PCI-E & SATA SSDに対応                                                                                                    |  |
| LAN        | Realtek RTL8111H<br>10/ 100/ 1000 Mb/秒の自動ネゴシエーション、半二重/全二重に対応                                                                                                    |  |
| オーディオコーデック | ALC 897<br>7.1チャンネル、HDオーディオ                                                                                                    |  |
| USB        | 6x USB 3.1 Gen1 (5Gb/s)ポート(4個は背面I/Oにあり、2個は内部ヘッダ経由)<br>6x USB 2.0ポート(2個は背面I/Oにあり、4個は内部ヘッダ経由)                                                                                                    |  |
| 拡張スロット     | 2x PCIe 2.0 x1スロット<br>1x PCIe 3.0 x16スロット (APUを使用する場合、帯域幅はx8の速度です)                                                                                                    |  |
| 背面 I/O     | 1x PS/2キーボード、マウス<br>1x HDMIボート<br>1x VGAポート<br>1x LANボート<br>4x USB 3.1 Gen1 (5Gb/s)ボート<br>2x USB 2.0ポート<br>3x オーディオジャック                                                                                                    |  |
| 内部 I/O     | <ul> <li>4x SATA IIIコネクタ(6Gb/s)</li> <li>2x USB 2.0ヘッダー(各ヘッダーは2台のUSB 2.0ポートに対応)</li> <li>1x USB 3.1 Gen1 (5Gb/s)ヘッダー(各ヘッダーは2台のUSB 3.2 Gen1ポートに対応)</li> <li>1x 8ピン電源コネクタ</li> <li>1x 2ピン電源コネクタ</li> <li>1x CPUファンコネクタ</li> <li>1x CPUファンコネクタ</li> <li>1x フロントパネルヘッダー</li> <li>1x COMポートヘッダー</li> <li>1x クリアCMOSヘッダー</li> </ul> |  |
| フォームファクタ   | uATX フォームファクタ、197.54 mm x 243.95 mm                                                                                                    |  |
| 対応 OS      | Windows 7(64bit) / 10(64bit)<br>BIOSTARは、予告の有無にかかわらず、対応OSを追加または削除する権利を有します                                                                                                    |  |

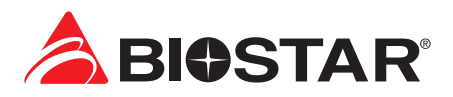

# Информация FCC и авторское право

Это оборудование было протестировано и признано соответствующим ограничениям для цифровых устройств класса В в соответствии с частью 15 правил Федеральной комиссии по связи США (FCC). Эти ограничения разработаны для обеспечения разумной защиты от вредных помех при установке в жилых помещениях. Это оборудование генерирует, использует и может излучать радиочастотную энергию и, если оно установлено и используется не в соответствии с инструкциями, может создавать вредные помехи для радиосвязи. Не гарантируется, что помехи не возникнут при конкретной установке.

Поставщик не дает никаких заверений и гарантий в отношении содержания настоящего документа и, в частности, отказывается от любых подразумеваемых гарантий товарной пригодности или пригодности для каких-либо целей. Кроме того, поставщик оставляет за собой право пересматривать настоящий документ и вносить изменения в его содержание без обязательства заранее уведомлять какую-либо сторону. Частичное или полное копирование настоящего документа запрещено без

предварительного письменного согласия поставщика.

Содержание настоящего руководства пользователя может быть изменено без предварительного уведомления, и мы не несем ответственности за любые обнаруженные в нем ошибки. Все торговые марки и названия продуктов являются товарными знаками соответствующих компаний.

Œ

Dichiarazione di conformità sintetica Ai sensi dell'art. 2 comma 3 del D.M. 275 del 30/10/2002 Si dichiara che questo prodotto è conforme alle normative vigenti e soddisfa i requisiti essenziali richiesti dalle direttive 2004/108/CE, 2006/95/CE e 1999/05/CE quando ad esso applicabili

Краткая декларация о соответствии Мы заявляем, что этот продукт соответствует действующим законам и всем основным требованиям, указанным в директивах 2004/108/EC, 2006/95/EC и 1999/05/EC, во всех случаях, когда эти законы могут применяться.

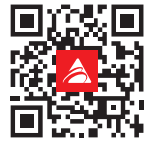

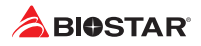

# Содержание

| Глава 1: Введение                                                | 3                            |
|------------------------------------------------------------------|------------------------------|
| <ul> <li>1.1 Перед началом</li> <li>1.2 Составупаковки</li></ul> | 3<br>4<br>5<br>6<br><b>7</b> |
|                                                                  | - 7                          |
| 2.1 Установка центрального процессора (цп)                       | 7<br>8                       |
| 2.3 Подключение охлаждающих вентиляторов1                        | 0                            |
| 2.4 Установка системной памяти 1                                 | 0                            |
| 2.5 Слоты расширения1                                            | 3                            |
| 2.6 Установка перемычки и переключателя 1                        | 4                            |
| 2.7 Штыревые соединители и разъемы 1                             | 5                            |
| Глава 3: UEFI BIOS и программное обеспечение 1                   | 9                            |
| 3.1 Настройка UEFI BIOS                                          | 9<br>9<br>3                  |
| Глава 4: Полезная помощь 2                                       | 4                            |
| <ul> <li>4.1 Установка драйвера</li></ul>                        | 4<br>5<br>5<br>7             |

# Глава 1: Введение

# 1.1 Перед началом

Спасибо, что выбрали наш продукт. Перед тем, как начать установку материнской платы, убедитесь,что вы следуете приведенным ниже инструкциям:

- Подготовьте сухую и стабильную рабочую среду с достаточным освещением
- Обязательно отключите компьютер от розетки перед работой.
- Прежде чем вынуть материнскую плату из антистатического пакета, заземлите себя должным образом, прикоснувшись к любому надежно заземленному прибору, или используйте заземленный браслет для снятиястатического заряда.
- Не прикасайтесь к компонентам на материнской плате или к задней стороне платы без необходимости. Держите плату за края, не пытайтесь ее согнуть или прогнуть.
- Не оставляйте незакрепленные мелкие детали внутри корпуса после установки. Незакрепленные деталимогут вызвать короткое замыкание, что приведет к повреждению оборудования.
- Держите компьютер подальше от опасных мест, например, с источником тепла, влажным воздухом и водой.
- Рабочая температура компьютера должна быть в диапазоне от 0 до 45оС.
- Во избежание травм остерегайтесь:

острых штырьков на штыревых соединителях и разъемах;

неровных краев и острых углов шасси;

повреждения проводов, которое может вызвать короткое замыкание.

# 1.2 Составупаковки

- Кабель Serial ATA 2 шт.
- Задняя панель ввода-вывода для корпуса АТХ 1 шт.
- Руководство по быстрой установке 1 шт.
- Полный установочный DVD-диск 1 шт.

#### ⊳Примечание

» Состав упаковки может отличаться в зависимости от региона продаж или моделей, для которых она предназначена. Для получения дополнительной информации о составе упаковки в вашем регионе свяжитесь со своим дилером или торговым представителем.

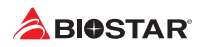

# 1.3 Технические характеристики

| Технические характеристики |                                                                                              |  |
|----------------------------|----------------------------------------------------------------------------------------------|--|
|                            | Сокет АМ4 поддерживает ЦП AMD® Ryzen™ APU/ Ryzen™ CPU                                        |  |
| поддержка цп               | * Перечень поддержки центрального процессора смотрите на www.biostar.com.tw                  |  |
| Набор микросхем            | AMD® B450                                                                                    |  |
|                            | Поддерживает двухканальную DDR4 1866/ 2133/ 2400/ 2667/ 2933/ 3200(OC)                       |  |
|                            | 2 слота для памяти DDR4 DIMM, макс. поддержка памяти до 32 ГБ                                |  |
| Память                     | Каждый модуль DIMM поддерживает модуль DDR4 без ЕСС 8/16 ГБ                                  |  |
|                            | * Перечень поддержки центрального процессора смотрите на www.biostar.com.tw                  |  |
|                            | B450MH:                                                                                      |  |
| Vocumentuo                 | 4 разъемов SATA III (6.0Gb/s): Поддерживает АНСІ и RAID 0, 1, 10                             |  |
| хранилище                  | 1 сокета М.2 (32Gb/s):                                                                       |  |
|                            | Поддерживает PCI-E и SATA SSD                                                                |  |
| Локальная сеть             | Realtek RTL 8111H                                                                            |  |
| Локальная сеть             | Автосогласование 10/100/1000 Мбит/с, возможность полу-/полнодуплексного                      |  |
| Аулиоколек                 | ALC 897                                                                                      |  |
| лудиоподен                 | Каналы 7.1, HD Audio (звук высокой четкости)                                                 |  |
|                            | 6 портов USB 3.1 Gen1 (5Gb/s) (4 на задней панели ввода-вывода и 2 через внутренние штыревые |  |
| USB                        | соединители)                                                                                 |  |
|                            | 6 портов USB 2.0 (2 на задней панели ввода-вывода и 4 через внутренние штыревые соединители) |  |
| Слоты расширения           | 2 слот PCle 2.0 x1                                                                           |  |
|                            | 1 слот PCle 3.0 x16 (При использовании APU пропускная способность равна скорости x8)         |  |
|                            | 1 клавиатура/мышь PS/2                                                                       |  |
|                            | 1 порт HDMI                                                                                  |  |
| Задняя панель ввода-       | 1 порт VGA                                                                                   |  |
| вывода                     | 1 порт LAN                                                                                   |  |
|                            | 4 порт USB 3.1 Gen1 (5Gb/s)                                                                  |  |
|                            | 2 порта USB 2.0                                                                              |  |
|                            | З аудиоразъема                                                                               |  |
|                            | 4 разъемов SATA III (6.0Gb/s)                                                                |  |
|                            | 2 штыревых соединителя USB 2.0 (каждыи штыревои соединитель поддерживает 2 порта USB 2.0)    |  |
|                            | 1 штыревой соединитель USB 3.1 Gen1 (SGb/s) (каждый штыревой соединитель поддерживает 2      |  |
|                            |                                                                                              |  |
| D                          | 1 34 нонтактный развем питания                                                               |  |
| внутренняя панель          | 1 24-контактный развем питания                                                               |  |
| ввода-вывода               | 1 разъем вентилятора цп                                                                      |  |
|                            | 1 разъема вентилятора системы                                                                |  |
|                            | 1 контакт передней панели                                                                    |  |
|                            | 1 контакт передней аудионанели                                                               |  |
|                            |                                                                                              |  |
| dopa dautop                | uATV Form Factor 107 54 mm x 242 05 mm                                                       |  |
| Форм-фактор                | URA A FORM FOLLOW, 197.04 MIN X 240.00 MIN                                                   |  |
| Поддержка ОС               | WINDOWS / (64Dit) / 10(64Dit)                                                                |  |
| · · ·                      | Biostar reserves the right to add or remove support for any US with or without notice.       |  |

# 1.4 Разъемы задней панели

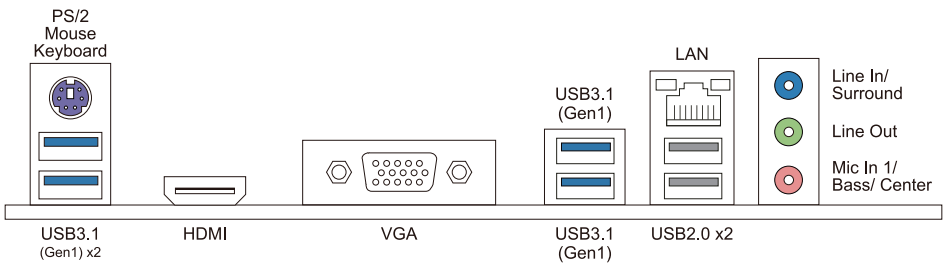

#### ►Примечание

- » Для выхода HDMI/ VGA требуется процессор семейства AMD с встроенной графикой.
- » Поскольку аудиочип поддерживает спецификацию HD Audio (звука высокой четкости), функцию каждого аудиоразъема можно определить с помощью программного обеспечения. Функция ввода/вывода каждого из перечисленных выше аудиоразъемов представляет собой настройку по умолчанию. Однако при подключении внешнего микрофона к аудиопорту используйте аудиоразъемы линейного входа (синий) и микрофонного входа (розовый).
- » Максимальное разрешение HDMI: 4096 x 2160 при 24 Гц, совместимо с HDMI 2.0 VGA: 1920 x 1200 при 60 Гц При использовании переднего аудиоразъема HD и подключении гарнитуры/микрофона задний звук будет автоматически отключен.

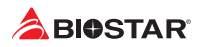

# 1.5 Компоновка материнской платы

## B450MH

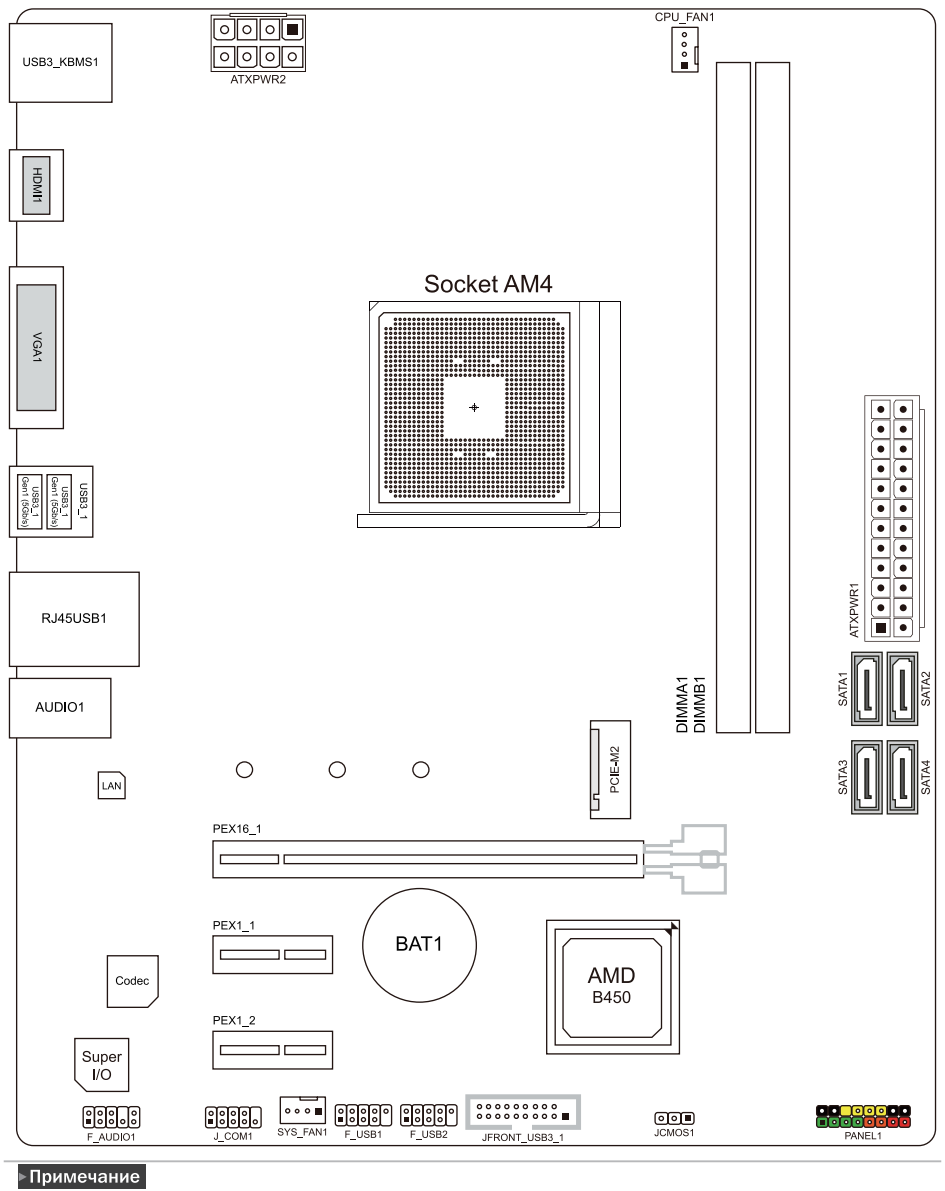

» 🔳 представляет собой 1-й контакт.

# Глава 2: Установка оборудования

# 2.1 Установка центрального процессора (ЦП)

Шаг 1: Найдите сокет ЦП на материнской плате.

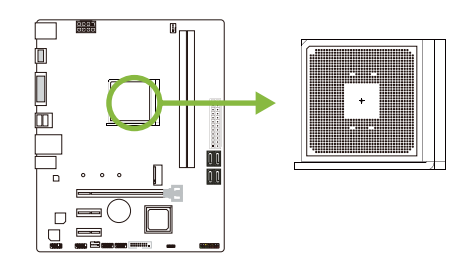

Шаг 2: Потяните из сокета фиксатор, а затем поднимите рычаг наугол 90°.

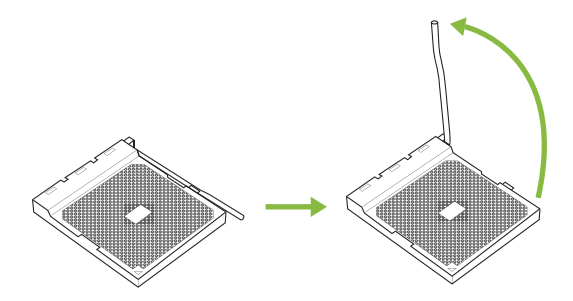

Шаг 3: Найдите на сокете белый треугольник, при этом золотой треугольник на ЦП должен указыватьна этот белый треугольник. ЦП поместится только при правильной ориентации.

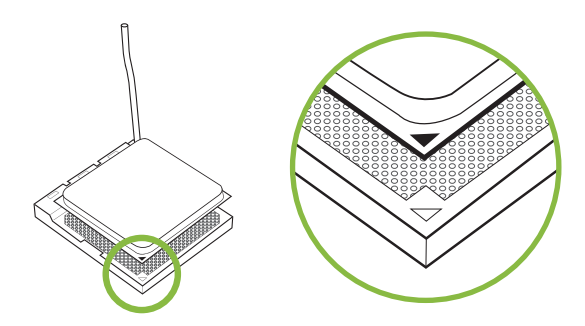

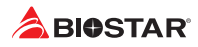

Шаг 4: Крепко удерживая ЦП, опустите рычаг в положение фиксации.

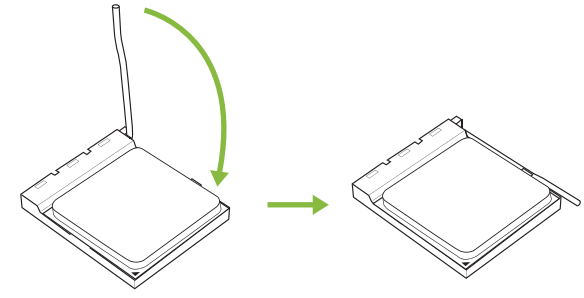

#### ⊳Примечание

» Выключите электропитание перед тем, как вынуть сокет ЦП.

# 2.2 Установка радиатора

#### <Тип А>

Шаг 1: Поместите радиатор и вентилятор в сборе на фиксирующую рамку. Совместите зажим радиатора с монтажным выступом гнезда. Зацепите пружинный зажим за монтажную проушину.

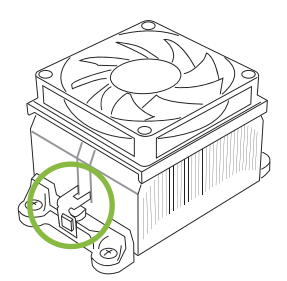

Шаг 2: С другой стороны нажмите на фиксирующий зажим прямо вниз, чтобы зафиксировать его в пластиковом выступе на фиксирующей рамке, а затем прижмите фиксатор до упора.

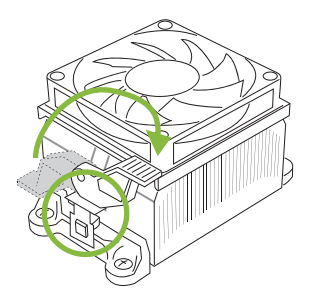

#### <Тип В>

Шаг 1: Снимите кронштейн радиатора и вентилятора в сборе на материнской плате и удерживайте объединительную панель кулера под материнской платой.

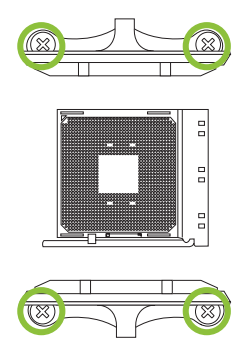

Шаг 2: Поместите радиатор и вентилятор в сборе на установленный ЦП и убедитесь, что кабель вентилятора находится как можно ближе к разъему вентилятора ЦП. См. порядок установки винтов в отверстия на следующей схеме.

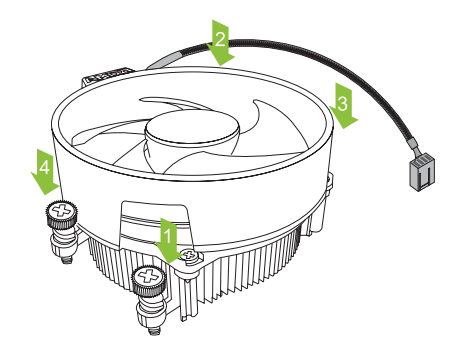

#### ►Примечание

- » Не забудьте подключить разъем вентилятора ЦП.
- » См. правильную установку в руководстве по установке соответствующего радиатора ЦП.

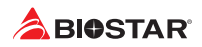

## 2.3 Подключение охлаждающих вентиляторов

Следующие штыревые соединители предназначены для охлаждающих вентиляторов, встроенных в компьютер. Кабель и разъем вентилятора могут отличаться в зависимости от производителя вентилятора.

## СРU\_FAN1: Штыревой соединитель вентилятора ЦП

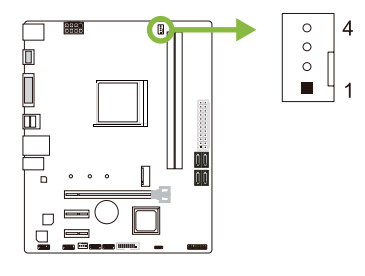

| Pin | Назначение         |
|-----|--------------------|
| 1   | Ground             |
| 2   | +12V               |
| 3   | FAN RPM rate sense |
| 4   | AI Fan Control     |

#### SYS\_FAN1: Штыревой соединитель вентилятора системы

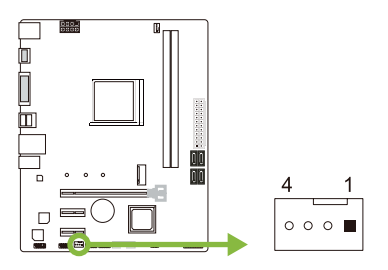

| Pin | Назначение         |
|-----|--------------------|
| 1   | Ground             |
| 2   | +12V               |
| 3   | FAN RPM rate sense |
| 4   | AI Fan Control     |

#### Примечание

» CPU\_FAN1, SYS\_FAN1 поддерживают 4-контактные и 3-контактные головные разъемы. При подключении проводов к разъемам обратите внимание, что красный провод является положительным и должен быть подключен к контакту № 2, а черный провод – это Земля и должен быть подключен к контакту № 1 (GND).

#### 2.4 Установка системной памяти

#### Модули DDR4

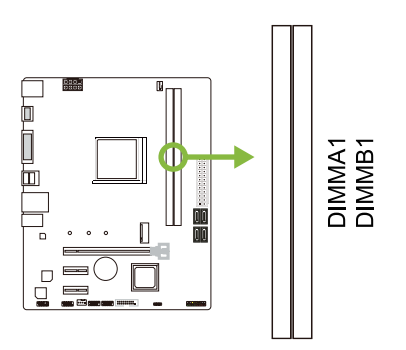

Шаг 1: Разблокируйте слот DIMM, нажав на фиксирующие зажимы наружу. Выровняйте модуль DIMM в слоте таким образом, чтобы выемка на модуле DIMM совпадала с разрывом в слоте.

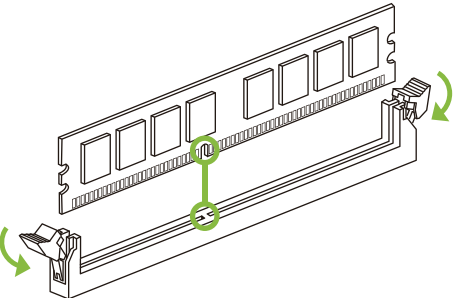

Шаг 2: Вставьте DIMM вертикально плотно в слот так, чтобы фиксирующие зажимы защелкнулисьи модуль DIMM установился должным образом.

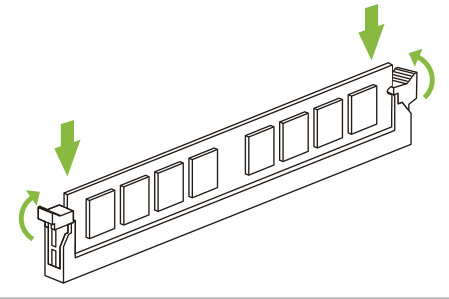

#### ►Примечание

» Если модуль DIMM не вставляется плавно, не применяйте силу. Полностью вытащите его и попробуйте снова.

#### Емкость памяти

| Расположение | Модуль DDR4 | Общий объем памяти  |
|--------------|-------------|---------------------|
| DIMMA1       | 8 ГБ/16 ГБ  | Maurian 22 FE       |
| DIMMB1       | 8 ГБ/16 ГБ  | IVIARCHIMYM 52 I D. |

#### Установка двухканальной памяти

Ознакомьтесь со следующими требованиями, чтобы активировать двухканальную функцию:

Устанавливайте модули памяти одинаковой плотности попарно, как показано в таблице.

| Статус двойного | DIMMA1 | DIMMB1 |
|-----------------|--------|--------|
| Disabled        | 0      | Х      |
| Disabled        | Х      | 0      |
| Enabled         | 0      | 0      |

(О память установлена, Х память не установлена.)

#### ⊳Примечание

» При установке более одного модуля памяти рекомендуется на этой материнской плате использовать память той же марки и емкости.

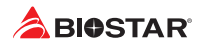

# Ryzen - Таблица поддержки максимальной частоты DDR

#### Ryzen - Pinnacle Ridge:

| Максимальная частота | DIMMA1 | DIMMB1 |
|----------------------|--------|--------|
| DDR4-2933            |        | SR     |
| DDR4-2933            | SR     |        |
| DDR4-2933            | SR     | SR     |
| DDR4-2400            |        | DR     |
| DDR4-2400            | DR     |        |
| DDR4-2400            | DR     | DR     |

#### Ryzen - Summit Ridge:

| Максимальная частота | DIMMA1 | DIMMB1 |
|----------------------|--------|--------|
| DDR4-2667            |        | SR     |
| DDR4-2667            | SR     |        |
| DDR4-2667            |        | DR     |
| DDR4-2667            | DR     |        |
| DDR4-2667            | SR     | SR     |
| DDR4-2667            | DR     | DR     |

#### Ryzen - Raven Ridge:

| Максимальная частота | DIMMA1 | DIMMB1 |
|----------------------|--------|--------|
| DDR4-2933            |        | SR     |
| DDR4-2933            | SR     |        |
| DDR4-2667            |        | DR     |
| DDR4-2667            | DR     |        |
| DDR4-2667            | SR     | SR     |
| DDR4-2400            | DR     | DR     |

#### ►Note

- » SR не замужем-rank DIMM, 1R x4 or 1R x8.
- » DR Двойной-rank DIMMs, 2R x4 or 2R x8.
- » Для лучшей совместимости модулей DDR4 следуйте таблице для установки модулей DDR4.

# 2.5 Слоты расширения

# PEX16\_1: слот PCI-Express Gen3 x16 (При использовании APU пропускная способность равна скорости x8)

- Совместимость с PCI-Express 3.0.
- Максимальная пропускная способность каждого слота составляет 32 ГБ/с.

# PEX1\_1/1\_2: слотPCI-Express Gen2 x1

- Совместимость с PCI-Express 2.0.
- Пропускная способность передачи данных до 0.5 ГБ/с в каждом направлении; всего 1 ГБ/с.

# РСІЕ-М2: Слот М.2 (М Кеу) (Только для В450МН)

- Слот М.2 поддерживает модуль SSD 2242/2260/2280 типа М.2. При установке модуля SSD М.2установите винт и шестигранную стойку в правильное положение.
- Ryzen series Summit Ridge / Pinnacle Ridge / Raven Ridge: Поддержка модуля М.2 SATA III (6,0 Гбит/с) и модуля М.2 PCI Express до Gen3 x4 (32 ГБ/с)
- серии А АРU Bristol Ridge: Поддержка модуля М.2 SATA III (6,0 Гбит/с)

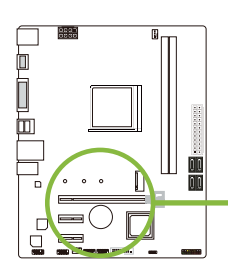

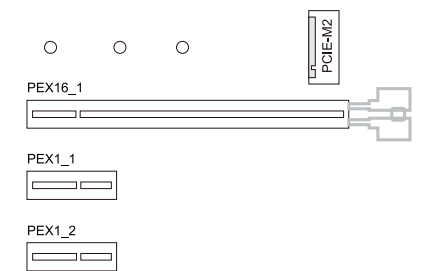

#### Установка карты расширения

Вы можете установить карту расширения, выполнив следующие действия:

- Прочтите инструкцию к соответствующей карте расширения, прежде чем устанавливать эту карту в компьютер.
- Снимите крышку шасси компьютера, винты и кронштейн слота с компьютера.
- Поместите карту в слот расширения и нажмите на карту, пока она полностью не установится в слот.
- Закрепите металлический кронштейн карты на задней панели шасси винтом. (Этот шаг предназначен только для установки карты VGA.)
- Установите на место крышку шасси компьютера.
- Включите компьютер, при необходимости измените настройки BIOS для платы расширения.
- Установите соответствующий драйвер для карты расширения.

#### ►Примечание

» Обратите внимание, что при необходимости установить или удалить винт вам понадобится отвертка типа М2. Не рекомендуется использовать отвертку, не отвечающую техническим требованиям, в противном случае можно повредить винт.

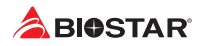

#### 2.6 Установка перемычки и переключателя

На рисунке показано, как установить перемычки. Когда колпачковая перемычка помещена на контакты, она «замкнута», в противном случае перемычка «разомкнута».

- Контакт разомкнут
- Контакт замкнут

Контакт 1-2 замкнут

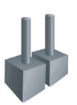

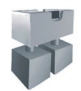

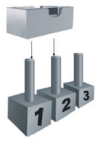

#### JCMOS1: Перемычка очистки CMOS

Перемычка позволяет пользователям восстанавливать безопасные настройки BIOS и данные CMOS. Внимательноследуйте указаниям, чтобы не повредить материнскую плату.

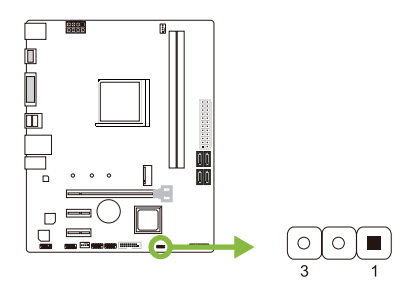

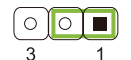

Контакт 1-2 закорочен: Нормальная работа (по умолчанию).

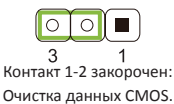

#### Указания по очистке CMOS:

- 1. Отсоедините питание переменного тока.
- 2. Установите перемычку в положение "Контакт 2-3 закорочен".
- 3. Подождите пять секунд.
- 4. Установите перемычку в положение "Контакт 1-2 закорочен".
- 5. Включите питание переменного тока.
- 6. Загрузите оптимальные значения по умолчанию и сохраните настройки в CMOS.

# 2.7 Штыревые соединители и разъемы

## ATXPWR1: разъем источника питания ATX

Для лучшей совместимости рекомендуется использовать для этого разъема стандартный 24-контактный источник питания АТХ. Перед подключением разъема убедитесь в правильной ориентации.

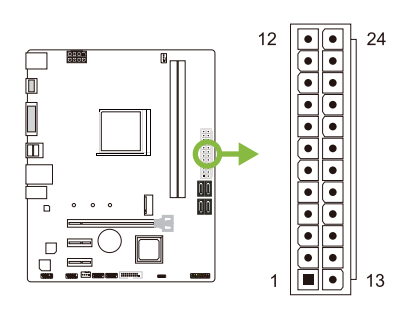

| Pin | Назначение | Pin | Назначение         |
|-----|------------|-----|--------------------|
| 13  | +3.3V      | 1   | +3.3V              |
| 14  | -12V       | 2   | +3.3V              |
| 15  | Ground     | 3   | Ground             |
| 16  | PS_ON      | 4   | +5V                |
| 17  | Ground     | 5   | Ground             |
| 18  | Ground     | 6   | +5V                |
| 19  | Ground     | 7   | Ground             |
| 20  | NC         | 8   | PW_OK              |
| 21  | +5V        | 9   | Standby Voltage+5V |
| 22  | +5V        | 10  | +12V               |
| 23  | +5V        | 11  | +12V               |
| 24  | Ground     | 12  | +3.3V              |

## ATXPWR2: разъем источника питания ATX

Разъем обеспечивает +12 В в цепи питания ЦП. Если разъем питания ЦП 4-контактный, подключите его к контактам 1-2-5-6 ATXPWR2.

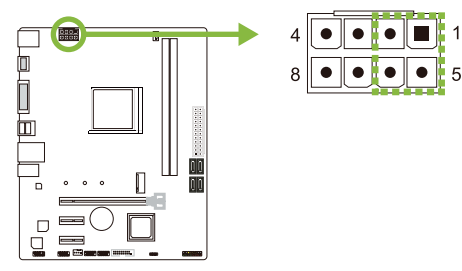

| Pin | Назначение |
|-----|------------|
| 1   | +12V       |
| 2   | +12V       |
| 3   | +12V       |
| 4   | +12V       |
| 5   | Ground     |
| 6   | Ground     |
| 7   | Ground     |
| 8   | Ground     |

#### ⊳Примечание

- » Перед включением системы убедитесь, что вставлены оба разъема ATXPWR1/ATXPWR2.
- » Недостаточное питание системы может привести к нестабильности или неправильному функционированию периферийных устройств. При настройке системы с более энергоемкими устройствами рекомендуется использовать блок питания с более высокой выходной мощностью.

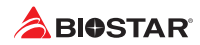

## PANEL1: штыревой соединитель передней панели

Этот 16-контактный штыревой соединитель включает в себя соединения включения питания, сброса, светодиода жесткого диска, светодиода питания и динамика.

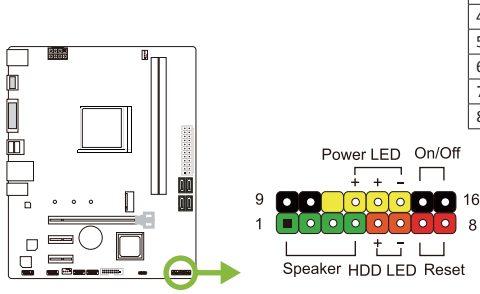

| Pin | Назначение    | Функция    | Pin | Назначение    | Функция   |
|-----|---------------|------------|-----|---------------|-----------|
| 1   | +5V           |            | 9   | N/A           | NI /A     |
| 2   | N/A           | Speaker    | 10  | N/A           | IN/A      |
| 3   | N/A           | Connector  | 11  | N/A           | N/A       |
| 4   | Speaker       |            | 12  | Power LED (+) |           |
| 5   | HDD LED (+)   | Hard drive | 13  | Power LED (+) | Power LED |
| 6   | HDD LED (-)   | LED        | 14  | Power LED (-) |           |
| 7   | Ground        | Reset      | 15  | Power button  | Power-on  |
| 8   | Reset control | button     | 16  | Ground        | button    |

# SATA\_1/ 2/ 3/ 4: разъемыSerial АТА 6,0 Гбит/с

Эти разъемы подключаются к жестким дискам SATA через кабели SATA.

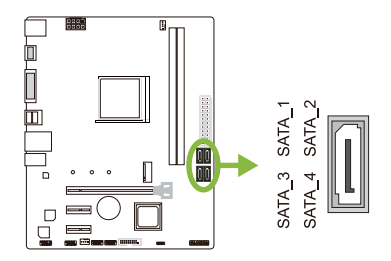

| Pin | Назначение |
|-----|------------|
| 1   | Ground     |
| 2   | TX+        |
| 3   | TX-        |
| 4   | Ground     |
| 5   | RX-        |
| 6   | RX+        |
| 7   | Ground     |

# JFRONT\_USB3\_1: штыревой соединитель для портов USB 3.1 Gen1 (5Gb/s) на передней панели

Этот штыревой соединитель позволяет пользователю добавлять дополнительные порты USB на переднюю панель ПК, а также может быть подключен к самым разным внешним периферийным устройствам.

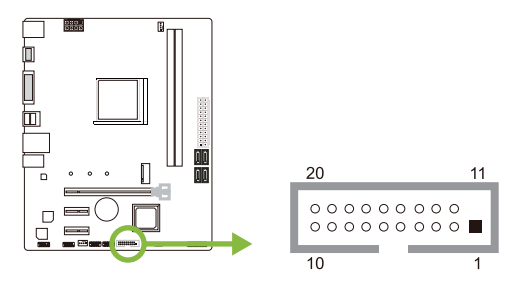

| Pin | Назначение | Pin | Назначение |
|-----|------------|-----|------------|
| 1   | VBUS0      | 11  | D2+        |
| 2   | SSRX1-     | 12  | D2-        |
| 3   | SSRX1+     | 13  | Ground     |
| 4   | Ground     | 14  | SSTX2+     |
| 5   | SSTX1-     | 15  | SSTX2-     |
| 6   | SSTX1+     | 16  | Ground     |
| 7   | Ground     | 17  | SSRX2+     |
| 8   | D1-        | 18  | SSRX2-     |
| 9   | D1+        | 19  | VBUS1      |
| 10  | ID         | 20  | Key        |

## F\_USB1/2: штыревой соединитель для портов USB 2.0 на передней панели

Этот штыревой соединитель позволяет пользователю добавлять дополнительные порты USB на переднюю панель ПК, а также может быть подключен к самым разным внешним периферийным устройствам.

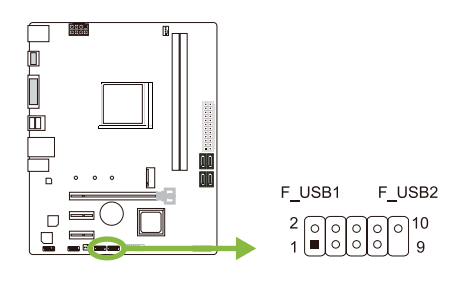

| Pin | Назначение  |
|-----|-------------|
| 1   | +5V (fused) |
| 2   | +5V (fused) |
| 3   | USB-        |
| 4   | USB-        |
| 5   | USB+        |
| 6   | USB+        |
| 7   | Ground      |
| 8   | Ground      |
| 9   | Кеу         |
| 10  | NC          |

#### F\_AUDIO1: штыревой соединитель аудио передней панели

Этот штыревой соединитель позволяет пользователю подключать монтируемый на шасси вход/выход аудио передней панели, который поддерживает аудиостандарты HD Audio (звука высокой четкости) AC'97.

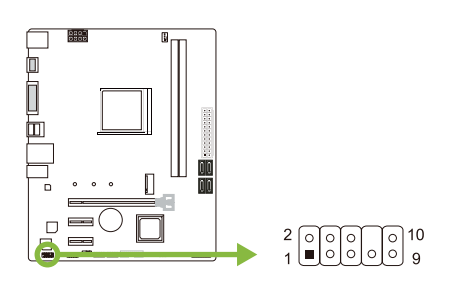

| HD Audio |               | AC'97 |              |
|----------|---------------|-------|--------------|
| Pin      | Назначение    | Pin   | Назначение   |
| 1        | Mic Left in   | 1     | Mic In       |
| 2        | Ground        | 2     | Ground       |
| 3        | Mic Right in  | 3     | Mic Power    |
| 4        | GPIO          | 4     | Audio Power  |
| 5        | Right line in | 5     | RT Line Out  |
| 6        | Jack Sense    | 6     | RT Line Out  |
| 7        | Front Sense   | 7     | Reserved     |
| 8        | Кеу           | 8     | Кеу          |
| 9        | Left line in  | 9     | LFT Line Out |
| 10       | Jack Sense    | 10    | LFT Line Out |

#### ►Примечание

- » Рекомендуется подключать к этому разъему аудиомодуль высокой четкости на передней панели, чтобы использовать возможности материнской платы для воспроизведения звука высокой четкости.
- » Попробуйте отключить функцию «Обнаружение разъема на передней панели», если вы хотите использовать кабель переднего аудиовыхода АС'97. Функцию можно найти через утилиту O.S. Audio.

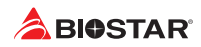

# J\_COM1: разъем последовательного порта

На материнской плате имеется штыревой соединитель последовательного порта для подключения порта RS-232.

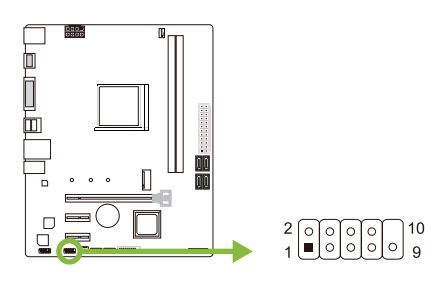

| Pin | Назначение          |
|-----|---------------------|
| 1   | Carrier detect      |
| 2   | Received data       |
| 3   | Transmitted data    |
| 4   | Data terminal ready |
| 5   | Signal ground       |
| 6   | Data set ready      |
| 7   | Request to send     |
| 8   | Clear to send       |
| 9   | Ring indicator      |
| 10  | Кеу                 |

# Глава 3: UEFI BIOS и программное обеспечение

# 3.1 Настройка UEFI BIOS

- Программа настройки BIOS может использоваться для просмотра и изменения настроек BIOS для компьютера. Доступ к программе настройки BIOS можно получить, нажав клавишу <DEL> после начала тестирования памяти POST (сокр. англ. Power-On Self-Test, самотестирование при включении питания) и до начала загрузки операционной системы.
- Дополнительную информацию о настройке UEFI BIOS см. в руководстве по UEFI BIOS

# 3.2 Обновление BIOS

BIOS можно обновить с помощью одной из следующих утилит:

- BIOSTAR BIO-Flasher: С помощью этой утилиты можно обновить BIOS из файла на жестком диске, USB-накопителе (флэш-накопителе или жестком USB-диске) или компакт-диске.
- Утилита BIOSTAR BIOS Update: Она обеспечивает автоматическое обновление в среде Windows. С помощью этой утилиты можно обновить BIOS из файла на жестком диске, USB-накопителе (флэш-накопителе или жестком USB-диске), компакт-диске или из местоположения файла в Интернете.

#### **BIOSTAR BIO-Flasher**

#### ⊳Примечание

- » Эта утилита позволяет использовать только устройства хранения с форматом FAT32/16 и одним разделом.
- » Выключение или сброс системы во время обновления BIOS приведет к сбою загрузки системы.

Обновление BIOS с помощью BIOSTAR BIOS Flasher

1. Перейдите на веб-сайт, чтобы загрузить новейший файл BIOS для материнской платы.

2. Затем скопируйте и сохраните файл BIOS на флэш-накопитель USB (поддерживается толькоформат FAT/FAT32).

3. Вставьте USB-накопитель, содержащий файл BIOS, в USB-порт.

4. Включите или перезагрузите компьютер, а затем нажмите <F12> во время процесса POST.

5. После входа в экран POST появляется утилита BIOS-FLASHER. Выберите <fs0> для поиска файла BIOS.

| IOSTAR        | BIOS-FLASHEF | Utility |
|---------------|--------------|---------|
|               |              |         |
| FFS           | Information  |         |
|               |              |         |
| Total FFS : 1 |              |         |
| 11423         | STOTUS       |         |
|               |              |         |
|               |              |         |
|               |              |         |
|               |              |         |
|               |              |         |
|               |              |         |
|               |              |         |
|               |              |         |

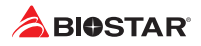

6. Выберите соответствующий файл BIOS, и появится сообщение с вопросом, действительно ли вы хотите перепрограммировать файл BIOS. Нажмите «Да», чтобы начать обновление BIOS.

| BIOSTAR                                                                                                    | BIOS-FLASHER Utility                                                                                                    |                     |
|----------------------------------------------------------------------------------------------------|----------------------------------------------------------------------------------------------------|---------------------|
|                                                                                                    |                                                                                                    |                     |
| FIPS<br>F150                                                                                                    | Information<br>Project Name : A00M2<br>8103 Bate : 12/17/2019                                                                                                    |                     |
|                                                                                                    |                                                                                                    |                     |
| Files                                                                                                    | Status                                                                                                    |                     |
| <ul> <li>A32FSC17.855</li> </ul>                                                                                                    |                                                                                                    |                     |
|                                                                                                    |                                                                                                    |                     |
|                                                                                                    |                                                                                                    |                     |
|                                                                                                    | e Nichtert Dette oc Da                                                                                                    | update 🔤 🖛 ite Fail |
|                                                                                                    |                                                                                                    |                     |
|                                                                                                    |                                                                                                    |                     |
|                                                                                                    |                                                                                                    |                     |
|                                                                                                    |                                                                                                    |                     |
|                                                                                                    |                                                                                                    |                     |
|                                                                                                    |                                                                                                    |                     |
|                                                                                                    |                                                                                                    |                     |
|                                                                                                    |                                                                                                    |                     |
| BIOSTAR                                                                                                    | BIOD-FLASHER Utility                                                                                                    |                     |
| IOSTAR                                                                                                    | BIOD-FLASHER Utility<br>13.42                                                                                                    |                     |
| BIOSTAR                                                                                                    | BIOD-FLASHER Utility<br>49-65                                                                                                    |                     |
| IOSTAR<br>Mo                                                                                                    | BIOS-FLASH(R UKIN)<br>vl.42<br>Information<br>F1 1000<br>F1 1000<br>F |                     |
| HOSTAR ■<br>PPS<br>→ tto                                                                                                    | BIOS-FLABRER Unity<br>v5.02<br>Indexemo<br>Internet<br>Internet<br>Inter                                                                                     |                     |
| 10STAR'<br>10S<br>10STAR'<br>10S                                                                                                    | EIGE-FLASHER Utility<br>st.d?<br>Professione inso<br>(EIE Set Internation<br>File Set Internation<br>(EIE Set Internation)                                                                                                    |                     |
| 10STAR<br>10STAR<br>10STAR<br>10STAR<br>10STAR<br>10STAR<br>10STAR                                                                                                    | BIOS-FLASHER Unity<br>U.S.C<br>Protection<br>Protection (Section 2010)<br>(File date - 1 - 4 - 5 - 5 - 5 - 5 - 5 - 5 - 5 - 5 - 5                                                                                                    |                     |
| 10STAR                                                                                                    | EIGS-FLASHER UVICITY<br>V-L-2<br>Performation<br>Till Serie - L-SCP<br>Till Serie - L-SCP-TORSS<br>Fill Serie - L-SCP-TORSS<br>Fill Serie - L-SCP-TORSS<br>Fill Series - L-SCP-TORSS<br>Fill Series -                                                                                                    |                     |
| PFS<br>P100<br>F100<br>F100                                                                                                    | BIOS-FLASHER UVINY<br>cb.41<br>instruments<br>file data = 200<br>in data = 202<br>in data = 202<br>in da                                                                                                    |                     |
| PES<br>+100<br>PES<br>+100<br>PES<br>+100 | BIOS-FLASHER Upiny<br>Char<br>Performance<br>Diff Loss - Excel<br>Diff Loss - Excel<br>Diff Loss -                                                                                                    |                     |
| 1055TAR<br>105<br>105<br>105<br>105<br>105<br>105<br>105<br>105                                                                                                    | BIOS-FLASHCR Unity<br>st.dt<br>Prysici Sites + COC<br>Biolistican + CoC<br>Biolistican + CoC<br>COD<br>Biolistican + CoC<br>COD<br>COD<br>Biolistican + CoC<br>COD<br>COD<br>Con<br>Con<br>Con<br>Con<br>Cod<br>Cod<br>Cod<br>Cod<br>Cod<br>Cod<br>Cod<br>Cod<br>Cod<br>Cod                                                                                                    |                     |
| HOSTAR<br>P10<br>100<br>100<br>100<br>100<br>100<br>100<br>100                                                                                                    | BIOS-FLABRER Unity<br>vk.07<br>Performance<br>1010 - 100<br>1010 - 100<br>1010<br>1010 - 100<br>1010<br>10                                                                                                    |                     |
| ICOSTAR                                                                                                    | BIOB-FLABHCR Unitity<br>GLOB<br>Prisonation<br>Prisonation<br>Pris                                                                                                    |                     |
| HOSTAR<br>PTS<br>TO<br>Total FS : 1<br>Total FS : 1<br>PARAMENTARY<br>PARAMENTARY                                                                                                    | BIOS-FLABRER Unity<br>U-0.2<br>I-DEVENSE<br>I-DEVENSE<br>I-DEVE                                                                                                    |                     |
| HOSTAR<br>*10<br>Total FFG : 1<br>*000000000000000000000000000000000000                                                                                                    | EXCEPTION OF THE PARTY OF THE PARTY OF THE P                                                                                                    |                     |
| 1055TAR<br>105<br>105<br>105<br>105<br>105<br>105<br>105<br>105                                                                                                    | BIOS FLASHER Upiny<br>CAR<br>Partner<br>Program<br>Program<br>Progr                                                                                                    |                     |
| BOSTAR     Sec     Sec                                                                                                    | EVENT AS A CONTRACT OF THE ASSAULT OF THE ASSAULT O                                                                                                    |                     |
| 10STAR<br>*13<br>113<br>113<br>113<br>113<br>113<br>113<br>113<br>113<br>113                                                                                                    | BIOS-FLASHER LYMY<br>CAR<br>PROMATING<br>TO THE STATE OF THE STATE OF THE ST                                                                                                    | under: Dette rati   |

7. После завершения перепрограммирования BIOS появляется диалоговое окно с просьбой перезапустить систему. Нажмите кнопку <Y>, чтобы перезапустить систему.

8. Пока система загружается и отображается полноэкранный логотип, нажмите клавишу <DEL>, чтобы войти внастройки BIOS.

После входа в настройки BIOS перейдите в <Save & Exit> (Сохранить и выйти), используя функцию <Restore Defaults> (Восстановить настройки по умолчанию),чтобы загрузить оптимизированные настройки по умолчанию, и выберите <Save Changes and Reset> (Сохранить изменения и сбросить), чтобы перезапуститькомпьютер. На этом обновление BIOS завершено.

#### Утилита BIOS Update (через Интернет)

- 1. Установите утилиту BIOS Update с DVD-диска.
- 2. Перед использованием этой функции убедитесь, что система подключена к Интернету.

3. Запустите утилиту BIOS Update и нажмите кнопку «Online Update» (Онлайн-обновление) на главном экране

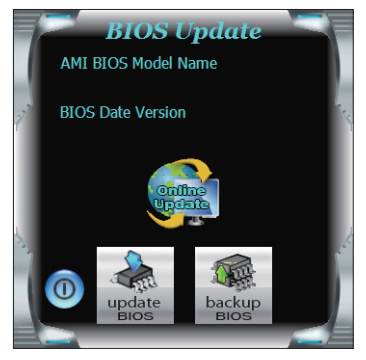

## B450MH <

4. Откроется диалоговое окно с запросом вашего согласия на запуск BIOS Update. Нажмите «Да», чтобы начать процедуру онлайн-обновления.

5. Если есть новая версия BIOS, утилитапредложит вам загрузить ее. Нажмите «Да», чтобы продолжить.

6. После завершения загрузки вас спросят, запрограммировать (обновить) BIOS или нет. Нажмите «Да», чтобы продолжить.

7. После завершения процесса обновления вам будет предложено перезагрузить систему. Нажмите «ОК» для перезагрузки.

| Informatio                                  | on 🛛 🕹                                                                                                    |  |
|---------------------------------------------|----------------------------------------------------------------------------------------------------|--|
| 0                                           | The BIOS update process will take minutes. Please be patient and<br>do not open any other applications during this process. System will<br>auto reboot after finish process. |  |
|                                             | Yes No                                                                                                    |  |
| Informati                                   | on 🛛 🕅                                                                                                    |  |
| i                                           | Do you want to download H678R802.8ST BIOS via Internet ?                                                                                                    |  |
|                                             | Ves No                                                                                                    |  |
| Informatio                                  | on 🛛                                                                                                    |  |
| i                                           | H678R802.8ST Download Finish! Do you want to program ?                                                                                                    |  |
|                                             | Yes No                                                                                                    |  |
| Inform                                      | nation 💌                                                                                                    |  |
| Update BIOS Finish ! Please Reboot System ! |                                                                                                    |  |
|                                             | ОК                                                                                                    |  |

8. Пока система загружается и отображается полноэкранный логотип, нажмите клавишу <DEL>, чтобы войти внастройки BIOS.

После входа в настройки BIOS перейдите в <Save & Exit> (Сохранить и выйти), используя функцию <Restore Defaults> (Восстановить настройки по умолчанию),чтобы загрузить оптимизированные настройки по умолчанию, и выберите <Save Changes> (Сохранить изменения) и <Reset> (Сбросить), чтобы перезапуститькомпьютер. На этом обновление BIOS завершено.

#### Утилита BIOS Update (через файл BIOS)

- 1. Установите утилиту BIOS Update с DVD-диска.
- 2. Загрузите правильную BIOS с веб-сайта http://www.biostar.com.tw/

3. Запустите утилиту BIOS Update и нажмитекнопку «Update BIOS» (Обновить BIOS) на главном экране.

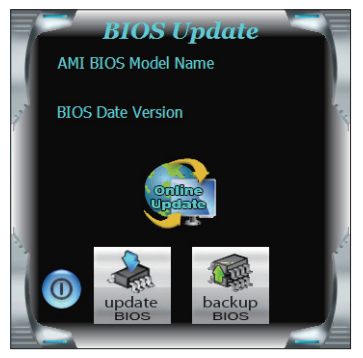

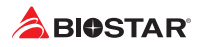

4. Появится предупреждающее сообщение с запросом вашего согласия на запуск BIOS Update. Нажмите «ОК», чтобы начать процедуру обновления.

5. Выберите местоположение вашего файла BIOS в системе. Выберите нужный файл BIOS и нажмите «Open» (Открыть). Это займет несколько минут, проявите терпение.

6. После завершения процесса BIOS Update нажмите «OK», чтобы перезагрузить систему.

| 😓 BIOS Update Message 🛛 🕰                                                             |                                                                             |                                                                                                    |                     |
|---------------------------------------------------------------------------------------|-----------------------------------------------------------------------------|----------------------------------------------------------------------------------------------------|---------------------|
| 6                                                                                     | The BIOS update<br>Please be patier<br>applications dur<br>auto reboot afte | e process will take minute<br>t and do not open any o<br>ing this process. System<br>er finish process. | es.<br>ther<br>will |
| Open                                                                                  |                                                                             |                                                                                                    | ? 🔀                 |
| Look in:                                                                              | My Documents                                                                | - + C 🖆 🗊 ·                                                                                             | -                   |
| My Recert<br>Deckney<br>Deckep<br>My Documents<br>My Computer<br>My Networks<br>Paceo | Mer Mask<br>Wer Pitrues<br>Proof<br>Proof                                   |                                                                                                    | Open                |
|                                                                                       | Files of type:                                                              | <u> </u>                                                                                                | Cancel              |
| Information                                                                           |                                                                             |                                                                                                    | ×                   |
| i                                                                                     | Update BIOS Finish ! P                                                      | lease Reboot System !                                                                                   |                     |
|                                                                                       |                                                                             | ОК                                                                                                    |                     |

7. Пока система загружается и отображается полноэкранный логотип, нажмите клавишу <DEL>, чтобы войти в настройки BIOS.

После входа в настройки BIOS перейдите в <Save & Exit> (Сохранить и выйти), используя функцию <Restore Defaults> (Восстановить настройки по умолчанию), чтобы загрузить оптимизированные настройки по умолчанию, и выберите <Save Changes and Reset> (Сохранить изменения и сбросить>, чтобы перезапуститькомпьютер. На этом обновление BIOS завершено.

#### Резервное копирование BIOS

Нажмите кнопку «Backup BIOS» (Резервное копирование BIOS) на главном экранедля резервного копирования BIOS и выберите нужноеместоположение для файла резервной копии BIOS в системеи нажмите «Save» (Сохранить).

| Save As                           |                                   |       |   |           | ? 🛛    |
|-----------------------------------|-----------------------------------|-------|---|-----------|--------|
| Save in:                          | My Documer                        | it:   | • | 🗢 🗈 💣 🔳 • |        |
| My Recent<br>Documents<br>Desktop | My Music<br>My Pictures<br>report |       |   |           |        |
| My Documents                      |                                   |       |   |           |        |
| My Computer                       |                                   |       |   |           |        |
|                                   | L                                 |       |   |           |        |
| My Network<br>Places              | File name:<br>Save as type:       | Itest |   | •         | Cancel |

# 3.3 Программное обеспечение

#### Установка программного обеспечения

- 1.Вставьте установочный DVD-диск в оптический привод. Появится программа установки драйвера, если включена функция автозапуска.
- Выберите установку программного обеспечения, а затем щелкните название соответствующего программного обеспечения.
- 3.Следуйте инструкциям на экране, чтобы завершить установку.

#### Запуск программного обеспечения

После завершения процесса установки вы увидите значок программного обеспечения на рабочем столе. Дважды щелкните значок, чтобы запустить его.

#### ►Примечание

- » Все сведения и содержимое, относящиеся к следующему программному обеспечению, могут быть изменены без предварительного уведомления. Для повышения производительности программное обеспечение постоянно обновляется.
- » Информация и изображения, описанные далее, предназначены только для справки. Фактическая информация и настройки на плате могут немного отличаться от приведенных в настоящем руководстве.

## Утилита BIOScreen

Эта утилита позволяет легко персонализировать загрузочный логотип. Вы можете выбрать BMP в качестве загрузочногологотипа, чтобы индивидуализировать свой компьютер.

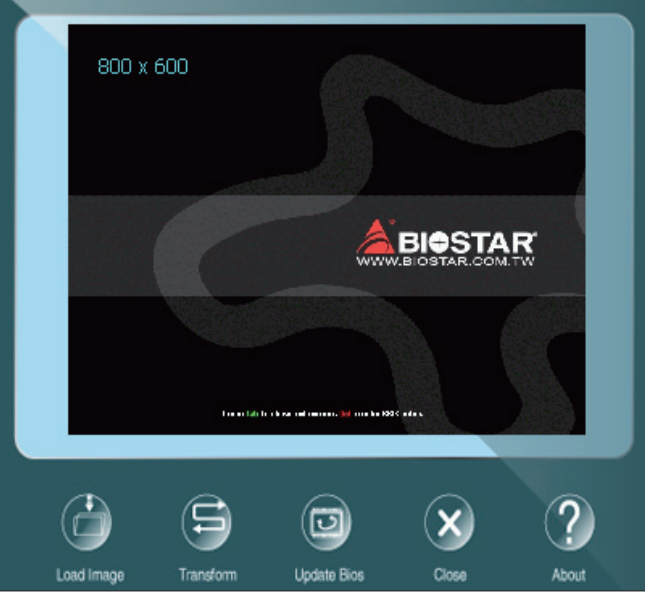

Выполните следующие пошаговые инструкции, чтобы обновить загрузочный логотип:

- Загрузите изображение: Выберите изображение в качестве загрузочного логотипа.
- Преобразуйте: Преобразуйте изображение для BIOS и посмотрите результат.
- Обновите BIOS: Запишите изображение в память BIOS, чтобы завершить обновление.

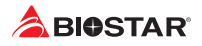

# Глава 4: Полезная помощь

# 4.1 Установка драйвера

После установки операционной системы вставьте полный установочный DVD-диск в оптический привод и установите драйвер для повышения производительности системы. После того, как вы вставите DVD-диск, появится следующее окно.

| YOUR MODEL NAME                                        | SSPAN TOTAL                 |
|--------------------------------------------------------|-----------------------------|
| YOUR OPERATING SYSTEM<br>DRIVER VERSION / RELEASE DATE |                             |
|                                                        |                             |
|                                                        | Chipset Driver              |
|                                                        | Realtek Network Chip Driver |
| Driver                                                 | Realtek HD Audio Driver     |
| Software                                               |                             |
| Manual                                                 | 💭 install                   |

Руководство по установке автоматически определит вашу материнскую плату и операционную систему.

#### <u> A. Driver (Драйвер)</u>

Чтобы установить драйвер, щелкните значок драйвера. В руководстве по установке будут перечислены совместимыедрайверы для вашей материнской платы и операционной системы. Щелкните каждый драйвер устройства, чтобы запуститьпрограмму установки.

#### **B. Software (Программное обеспечение)**

Чтобы установить программное обеспечение, щелкните значок программного обеспечения. В руководстве по установке будет перечислено программное обеспечение, доступное для вашей системы, щелкните название каждого программного обеспечения, чтобы запустить программу установки.

#### С. Manual (Руководство)

Помимо руководства в бумажной форме, мы также предоставляем руководство на DVDдиске. Щелкнитезначок «Руководство», чтобы просмотреть имеющееся руководство.

#### ►Примечание

- » » Если это окно не появилось после того, как вы вставили DVD-диск, воспользуйтесь браузером файлов, чтобы найти и запустить файл SETUP.EXE на оптическом приводе.
- » » Вам понадобится Acrobat Reader, чтобы открыть файл руководства. Загрузите последнюю версию программы AcrobatReader c http://get.adobe.com/reader/
- » » Материнская плата, показанная на рисунках, может отличаться от реальной платы. эти рисунки предназначены только для справки.

# 4.2 Звуковой код BIOS AMI

# Звуковые коды загрузочного блока

| Количество | Описание                                                         |
|------------|------------------------------------------------------------------|
| Непрерывно | Ошибка определения размера памяти или модуль памяти не<br>найден |

# Звуковые POST-коды BIOS

| Количество | Описание                                       |
|------------|------------------------------------------------|
| 1          | Успешная загрузка.                             |
| 8          | Ошибка памяти дисплея (системный видеоадаптер) |

# 4.3 Поиск и устранение неисправностей

| Неисправность                                                                                                    | Решение                                                                                                    |
|----------------------------------------------------------------------------------------------------|----------------------------------------------------------------------------------------------------|
| 1. В системе отсутствует питание. Светодиод                                                                                                    | 1. Убедитесь, что кабель питания надежно                                                                                                    |
| питанияне светится; вентилятор блока питания не                                                                                                    | подключен.                                                                                                    |
| работает                                                                                                    | 2. Замените кабель.                                                                                                    |
| 2. Индикатор на клавиатуре не светится.                                                                                                    | 3. Обратитесь в службу технической поддержки.                                                                                                    |
| Система не работает. Индикаторы клавиатуры<br>светятся, индикаторыпитания светятся, и жесткие<br>диски работают.                                                  | Равномерно нажимая на оба конца модуля DIMM,<br>прижмите его, чтобы он встал на место.                                                                                                    |
| Система не загружается с жесткого диска, но<br>может загрузиться с оптического привода.                                                                           | <ol> <li>Проверьте кабель, идущий от диска к плате<br/>контроллера диска. Убедитесь, что оба конца<br/>надежно вставлены; проверьте тип привода в<br/>стандартной настройке CMOS.</li> <li>Резервное копирование жесткого диска<br/>чрезвычайно важно. Все жесткие диски могут<br/>выйти из строя в любой момент.</li> </ol> |
| Система загружается только с оптического<br>привода. Жесткие диски можно читать,<br>приложения можно использовать, но система не<br>загружается с жесткого диска. | <ol> <li>Выполните резервное копирование файлов<br/>данных и приложений.</li> <li>Переформатируйте жесткий диск.</li> <li>Переустановите приложенияи данные с<br/>резервных дисков.</li> </ol>                                                                                                    |
| На экране отображается сообщение<br>«Недопустимая конфигурация» или<br>«Ошибка CMOS».                                                                             | Осмотрите оборудование системы. Убедитесь, что<br>в настройках введена правильная информация.                                                                                                    |
| Система не может загрузиться после того, как<br>пользователь установит второй жесткийдиск.                                                                        | <ol> <li>Правильно установите перемычки главного/<br/>подчиненного устройства.</li> <li>Запустите программу SETUP и выберите<br/>правильные типы дисков.</li> <li>Обратитесь к производителям дисков для<br/>уточнения совместимости сдругими дисками.</li> </ol>                                                            |

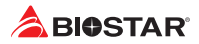

#### Перегрев ЦП

Если система автоматически выключается в течение нескольких секунд после включения, это означает, что активирована функция защиты ЦП.

Когда ЦП перегревается, материнская плата автоматически отключается во избежание повреждения ЦП, и система не может включиться снова.

В этом случае дважды убедитесь, что:

- 1. Поверхность кулера ЦП расположено ровно по отношению к поверхности ЦП.
- 2. Вентилятор ЦП вращается нормально.
- 3. Частота вращения вентилятора ЦП соответствует частоте ЦП.

После подтверждения выполните следующие действия, чтобы снять функцию защиты ЦП.

- 1. Отсоедините шнур питания от источника питания на несколько секунд.
- 2. Подождите несколько секунд.
- 3. Подключите шнур питания и загрузите систему.

Или вы можете:

1. Очистить данные CMOS. (См. раздел «Замыкание штыревого соединителя CMOS: JCMOS1»)

- 2. Подождите несколько секунд.
- 3. Снова включить систему.

# 4.4 Функции RAID

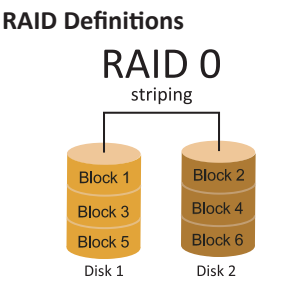

В системе RAID 0 данные разделены на блоки, которые записываются на все диски в массиве. Одновременное использование нескольких дисков (как минимум 2) обеспечивает превосходную производительность вводавывода. Эту производительность можно дополнительно повысить за счет использования нескольких контроллеров, в идеале одного контроллера на диск.

#### Особенности и преимущества

Диски: минимум 2, максимум до 6 или 8. В зависимости от платформы.

- Использование: предназначен для некритичных данных, для которых требуется высокая пропускная способность, или для любой среды, для которой не требуется отказоустойчивость.
- Преимущества: обеспечивает повышенную пропускную способность данных, особенно для больших файлов. Отсутствие штрафаза потерю емкости для четности.
- Недостатки: не обеспечивает отказоустойчивость. Если какой-либо диск в массиве выходит из строя, все данныетеряются.
- Отказоустойчивость: нет.
- Общая емкость: (Минимальная емкость жесткого диска) x (Количество подключенных жестких дисков)

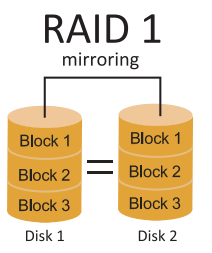

Данные сохраняются дважды путем записи их как на диск данных(или набор дисков с данными), так и на зеркальный диск (или набор дисков). Еслидиск выходит из строя, контроллер использует либо диск с данными, либозеркальный диск для восстановления данных и продолжает работу. Длямассива RAID 1 требуется не менее 2 дисков.

#### Особенности и преимущества

- Диски: минимум 2, максимум 2.
- Использование: RAID 1 идеально подходит для небольших баз данных или любой другой области применения, для которой требуетсяотказоустойчивость и минимальная емкость.
- Преимущества: обеспечивает 100% избыточность данных. Если один диск выходит из строя, контроллер переключаетсяна другой диск.
- Недостатки: требуются 2 диска для места для хранения одного диска. Производительность снижаетсяво время восстановления диска.
- Отказоустойчивость: да.

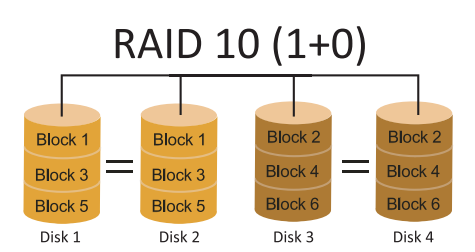

RAID 10 сочетает в себе преимущества (и недостатки) RAID 0 и RAID 1 в одной системе. Он обеспечивает безопасность за счет зеркального отображения всех данных на вторичном наборе дисков (диски 3 и4 на следующем рисунке) при использовании чередования для каждого набора дисков для ускорения передачи данных.

## Особенности и преимущества

- Диски: минимум 4, максимум 6 или 8, в зависимости от платформы.
- Преимущества: оптимизирует как отказоустойчивость, так и производительность, обеспечивая автоматическую избыточность. Может использоваться одновременно с другими уровнями RAID в массиве и позволяет использовать запасные диски.
- Недостатки: требуется вдвое больше доступного дискового пространства для избыточности данных, как yRAID уровня 1.
- Отказоустойчивость: да.